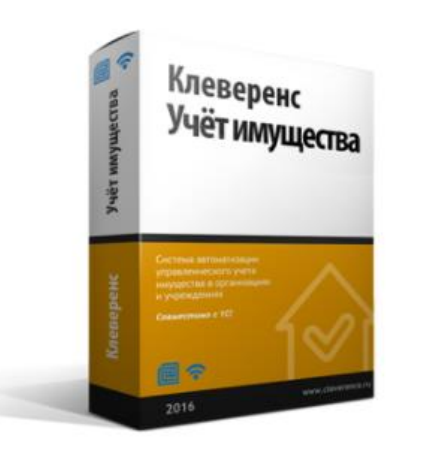

# Программа для учёта и управления имуществом на инструментальных складах для

(описание процессов основных операций кладовщиков)

для чего нужна эта программа

«Клеверенс: Учет имущества» предусматривает множество готовых бизнес-процессов и сценариев использования.

Пользуясь данной программой в любой момент времени можно понять: у кого и где конкретно лежит та или иная вещь, инструмент, деталь оборудования.

Программа позволяет вести учет любого имущества (основные средства, материалы, малоценка) в разрезе помещений, где они находятся (или должны находиться), в разрезе МОЛ, текущих держателей и многих других параметров.

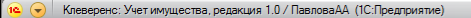

\*

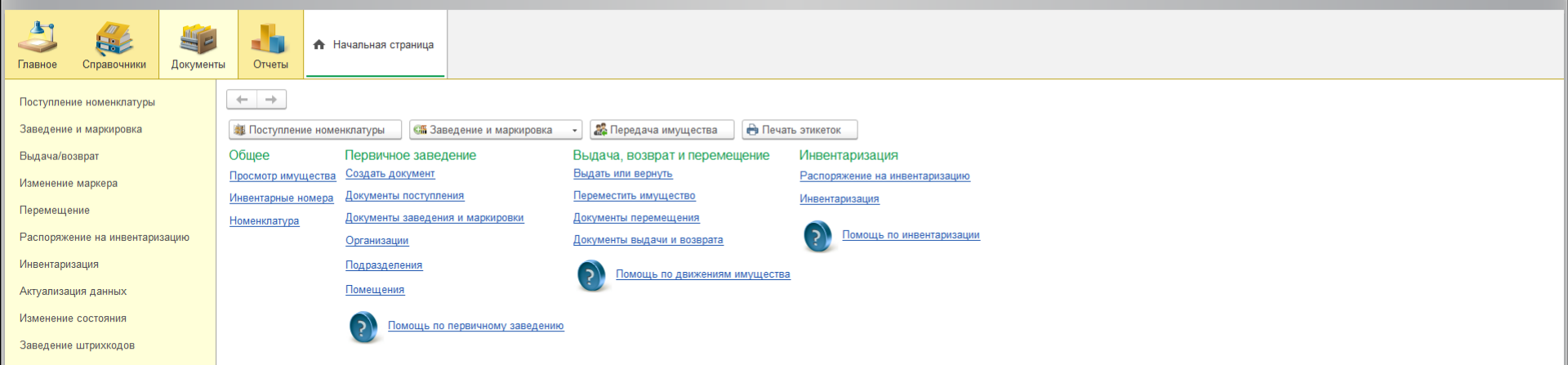

#### III \* D 9 4

#### Избранное

Просмотр и управление имуществом

Выдача/возврат

Перемещение

Поступление номенклатуры

Заведение и маркировка

### Основной интерфейс программы

Доступ к любой операции в один клик мыши

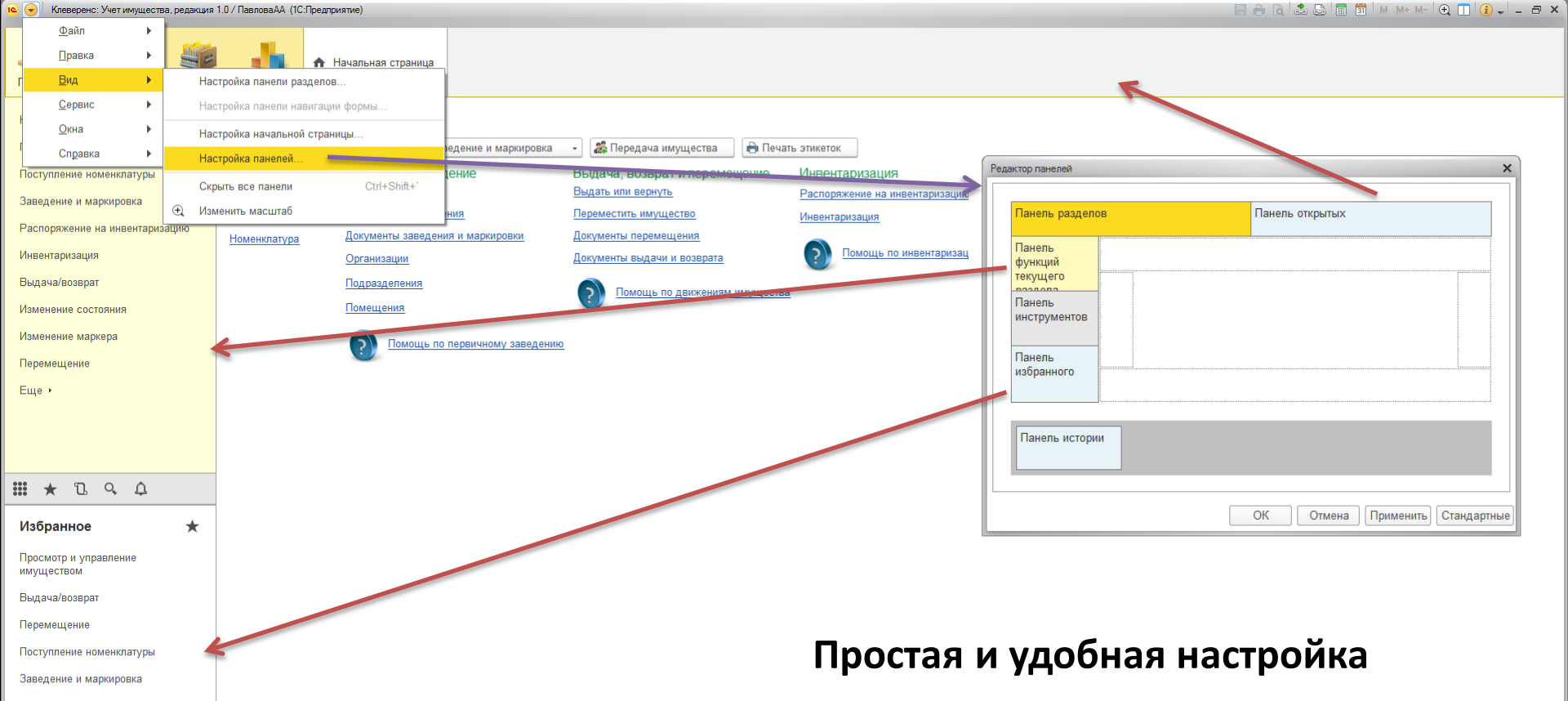

Каждый пользователь системы может настроить интерфейс индивидуально для себя простым перетаскиванием блоков мышкой

| Главное Справочники Документ   | ы Отчеты       | 🏠 Начальная страница    | Просмотр и управление имущество | M ×                |               |              |              |                 |           |           |                 |                  |          |   |
|--------------------------------|----------------|-------------------------|---------------------------------|--------------------|---------------|--------------|--------------|-----------------|-----------|-----------|-----------------|------------------|----------|---|
| Поступление номенклатуры       | ← → 7          | 🔬 Просмотр и упр        | авление имуществом              |                    |               |              |              |                 |           |           |                 |                  |          | × |
| Заведение и маркировка         | • Выбрать все  | Отбор (представление    | 3)                              |                    |               |              |              |                 |           |           |                 |                  |          |   |
| Выдача/возврат                 | О Согласно отб | ору: ДатаВозврата Меньц | ue "01.02.2018 0:00:00"         | × 🖳 Открыть пан    | ель отбора    |              |              |                 |           |           |                 |                  |          |   |
| Изменение маркера              | О С просрочкой | i                       |                                 |                    |               |              |              |                 |           |           |                 |                  |          |   |
| Перемещение                    |                | Обновить список Наі     | йти (Т) Отменить поиск          | 🗍 🕌 Печать эт      | икеток 👻 📲 Вы | рузить на    | а ТСД 🚽 🚨 Вы | ідача имущества | 🚑 Возврат | имущества | 😡 Перемещение и | мущества         | Еще      | • |
| Распоряжение на инвентаризацию | <b>Ø</b> Код   | Имущество               |                                 | Инвентарный номер  | Дата возврата |              | Подразделен  | Держатель       | Остаток   | Состоя    | Штрихкоды       | Помещение        |          |   |
| Инвентаризация                 | <b>.</b>       | 0591 Шлифмашинка        | yrл. GWS 11-125 BOSCH           |                    |               |              | ЦЕХ 26       |                 | 27 шт.    |           |                 | Инструментальная | кладовая |   |
| A                              |                | Шлифмашинка             | угл. GWS 11-125 BOSCH №054      | 054956032560000113 |               | Ureli        | ЦЕХ 26       |                 | 1 шт.     |           | 054956032560    | Инструментальная | кладовая |   |
| Актуализация данных            |                | Шлифмашинка             | а угл. GWS 11-125 BOSCH №054    | 054956032560000114 |               | ונפת         | ЦЕХ 26       |                 | 1 шт.     |           | 054956032560    | Инструментальная | кладовая |   |
| Изменение состояния            |                | Шлифмашинка             | а угл. GWS 11-125 BOSCH №054…   | 054956032560000115 |               | <u>Iteli</u> | ЦЕХ 26       |                 | 1 шт.     |           | 054956032560    | Инструментальная | кладовая |   |
| Заведение штрихкодов           |                | Шлифмашинка             | а угл. GWS 11-125 BOSCH №054    | 054956032560000116 |               | וופעו        | ЦЕХ 26       |                 | 1 шт.     |           | 054956032560    | Инструментальная | кладовая |   |
|                                | □ 🖁            | Шлифмашинка             | а угл. GWS 11-125 BOSCH №054    | 054956032560000117 |               | ureuri       | ЦЕХ 26       |                 | 1 шт.     |           | 054956032560    | Инструментальная | кладовая |   |
|                                | □ 🖁            | Шлифмашинка             | угл. GWS 11-125 BOSCH №054      | 054956032560000118 |               | ureur        | ЦЕХ 26       |                 | 1 шт.     |           | 054956032560    | Инструментальная | кладовая |   |
|                                | L 📲            | Шлифмашинка             | угл. GWS 11-125 BOSCH №054      | 054956032560000119 |               | ureur        | ЦЕХ 26       |                 | 1 шт.     |           | 054956032560    | Инструментальная | кладовая |   |
|                                | . 🖁            | Шлифмашинка             | угл. GWS 11-125 BOSCH №054      | 054956032560000120 |               | uen          | ЦЕХ 26       |                 | 1 шт.     |           | 054956032560    | Инструментальная | кладовая |   |
| III * Ъ ۹ Δ                    |                | Шлифмашинка             | а угл. GWS 11-125 BOSCH №054    | 054956032560000121 |               | ILEII        | ЦЕХ 26       |                 | 1 шт.     |           | 054956032560    | Инструментальная | кладовая |   |
|                                |                | Шлифмашинка             | а угл. GWS 11-125 BOSCH №054    | 054956032560000122 |               | Itell        | ЦЕХ 26       |                 | 1 шт.     |           | 054956032560    | Инструментальная | кладовая |   |
| Избранное \star                |                | Шлифмашинка             | а угл. GWS 11-125 BOSCH №054    | 054956032560000123 |               | nen          | ЦЕХ 26       |                 | 1 шт.     |           | 054956032560    | Инструментальная | кладовая |   |
| Просмотр и управление          |                | Шлифмашинка             | а угл. GWS 11-125 BOSCH №054    | 054956032560000124 |               | ונפת         | ЦЕХ 26       |                 | 1 шт.     |           | 054956032560    | Инструментальная | кладовая |   |
| имуществом                     | . 🖁            | Шлифмашинка             | а угл. GWS 11-125 BOSCH №054    | 054956032560000112 |               | uen          | ЦЕХ 26       |                 | 1 шт.     | Исправен  | 054956032560    | Инструментальная | кладовая |   |

- Выдача/возврат
- Перемещение
- Поступление номенклатуры
- Заведение и маркировка

### Одна панель управления

Все операции по управлению движением инструмента в одном окне.

когда номенклатура становится электро- пневмо- инструментом

| 🕒 😠 Клеверенс: Учет имущества, ре | едакция 1.0 /    | ′ПавловаАА (1С     | Предприятие) |            |                                |                    |                |                                     |                       | a 🔒 🖪         | 🍰 🕞 🔝 🕅 M N   | I+ M- 🔍 🔲 🤇 | ) ×   |
|-----------------------------------|------------------|--------------------|--------------|------------|--------------------------------|--------------------|----------------|-------------------------------------|-----------------------|---------------|---------------|-------------|-------|
| Главное Справочники               | <b>Б</b> кументы | <b>Ц</b><br>Отчеты | 🏠 Начальная  | я страница | Просмотр и управление имущесте | ом × Поступление   | номенклатуры × |                                     |                       |               |               |             |       |
| Поступление номенклатуры          |                  | ← →                | ☆ Поступ     | ление ном  | иенклатуры                     |                    |                |                                     |                       |               |               |             | ×     |
| Заведение и маркировка            |                  | Создать            | Найти        | Отменить   | поиск 📔 🕼 Завести штри         | ккоды номенклатуры | 🕼 Создать д    | окумент заведения и маркировки в 1С |                       |               |               |             | Еще 🗸 |
| Выдача/возврат                    |                  | Дата               |              | Номер      | Покупатель (орган↓             | Подразделение      | Поставщик      | Входящая дата документа по          | Входящий номер докуме | Склад (помеще | Принял        | Автор       |       |
| Изменение маркера                 |                  | 01.02.2            | 018 11:34:11 | 000000000  | 12 NAO "AC3"                   | ЦЕХ 26             | Склад 442      | 26.01.2018                          | THI18-00025           | Инструменталь | Желточенко Ел | ПавловаАА   |       |
| Перемещение                       |                  |                    |              |            |                                |                    |                |                                     |                       |               |               |             |       |

#### 11 × 1 ° 4

\*

Распоряжение на инвентаризацию

Инвентаризация Актуализация данных Изменение состояния Заведение штрихкодов

#### Избранное

Просмотр и управление имуществом

Выдача/возврат

Перемещение

Поступление номенклатуры

Заведение и маркировка

Документ «Поступление номенклатуры» отражает в системе факт закупок и любых других поступлений номенклатуры. В этом документе можно указать, когда, что, у кого и по каким документам было получено и закуплено.

Создать документ «Поступление номенклатуры» можно с «Начальной страницы», нажав на кнопку «Поступление номенклатуры».

| 😉 👻 Клеверенс: Учет имущества, редакция 1 | .0 / ПавловаАА (1С:Предприятие)     |                                    |                            |                        |                       |                  | ) 🛅 🔄 M M+ M- 🕂 🛄 | (i) - ⊡ × |
|-------------------------------------------|-------------------------------------|------------------------------------|----------------------------|------------------------|-----------------------|------------------|-------------------|-----------|
| Главное Справочники                       | н Начальная страница                | Просмотр и управление имуществом × | Поступление номенклатуры × | Поступление номенки    | татуры (создание) * × |                  |                   |           |
| Поступление номенклатуры                  | ← → Поступление н                   | юменклатуры (создание) *           |                            |                        |                       |                  |                   | ×         |
| Заведение и маркировка                    | Основное Движения документа         |                                    |                            |                        |                       |                  |                   |           |
| Выдача/возврат                            | Провести и закрыть Записат          | Б Провести С Завести штрихко       | ды номенклатуры 🛛 🕼 Создат | ъ документ заведения і | и маркировки в 1С     |                  |                   | Еще 👻     |
| Изменение маркера                         | Номер:                              |                                    | Дата: 01.02.2018 18:26:    | 32                     |                       |                  |                   |           |
| Перемещение                               | Покупатель (организация): ПАО "АСЗ" |                                    | • 🗗 Подразделение: ЦЕХ 2   | 6                      | •                     | C.               |                   |           |
| Распоряжение на инвентаризацию            | Склад: Инструменталь                | ная кладовая цеха №26              | • 🗗 Адрес склада:          |                        |                       |                  |                   |           |
| Инвентаризация                            | Товары Дополнительно Комментари     | ий                                 |                            |                        |                       |                  |                   |           |
| Актуализация данных                       | Добавить Ех Очистить таблицу        |                                    |                            |                        |                       |                  |                   | Еще -     |
| Изменение состояния                       | N Номенклатура                      |                                    | Способ учета экземи        | пляров                 | Количество            | Цена             | Сумма             |           |
| Заведение штрихкодов                      | 1 Дальномер DLE-70 (BOSCH           | )                                  | Как уникальный объ         | ект                    | 1,000                 | 7 995,00         |                   | 7 995,00  |
|                                           | 2 Алмазный надфиль круглый          |                                    | Как материал               |                        | 5,000                 | 96,00            |                   | 480,00    |
|                                           |                                     |                                    | -                          |                        |                       | -                |                   |           |
|                                           |                                     |                                    | Открое                     | тся новый              | документ, в ко        | тором необходимо | заполнить         |           |

данные:

#### III \* D 9 A

\*

| rioopannioo |
|-------------|
|-------------|

| Просмотр | И | управление |
|----------|---|------------|
| имуществ | 0 | м          |

Выдача/возврат

Перемещение

Поступление номенклатуры

Заведение и маркировка

### \* Организация, на которую закупались товары.

\* Подразделение, которое будет принимать инструмент к учёту.

\* Склад, с которого инструмент будет перемещаться по цехам предприятия.

\* По очереди выбирается нужная номенклатура, проставляется количество и цена, а сумма заполняется автоматически.

| 😜 🕣 – Клеверенс: Учет имущества, релакция 1.0 / ПавловаАА. (1С:Прелог | риятие |
|-----------------------------------------------------------------------|--------|
|-----------------------------------------------------------------------|--------|

📙 🖶 🍳 🗟 🛅 🛅 🛛 M+ M+ 🗨 🔃 🚯 🚽 🗕 🗗 🗙

| Главное Справочники                                                                       | Image: Normal state         A Havanahara страница         Просмотр и управление имуществом ×         Поступление номенклатуры (создание)* ×                                                                                                    |
|-------------------------------------------------------------------------------------------|----------------------------------------------------------------------------------------------------|
| Поступление номенклатуры<br>Заведение и маркировка<br>Выдача/возврат<br>Изменение маркера | Поступление номенклатуры (создание)*         ×           Основное         Движения документа           Провести и закрыть         Записать         Провести штрихкоды номенклатуры         Создать документ заведения и маркировки в 1С           Номер:         Дата:         01.02.2018 18.26.32         — |
| Перемещение<br>Распоряжение на инвентаризацию<br>Инвентаризация<br>Актуализация данных    | Покупатель (организация): ПАО "АСЗ" • ∅ Подразделение: ЦЕХ 26 • 0<br>Склад: Инструментальная кладовая цеха №26 • Ø Адрес склада:<br>Товары Дополнительно Комментарий<br>Вазделения:                                                                                                    |
| Изменение состояния<br>Заведение штрихкодов                                               | Поставщик.     Докла кд     С       Входящий номер документа поставщика:     ГРФС-3207     Входящая дата документа поставщика:     01.02.2018       Принял:     Павлова Анастасия Александровна     •     •       Автор:     Павлова Анастасия Александровна     •                                           |
| III ★ Ъ ۹ Д                                                                               |                                                                                                    |

#### Избранное

Просмотр и управление имуществом

Выдача/возврат

Перемещение

Поступление номенклатуры

Заведение и маркировка

Во вкладке документа «Дополнительно» обязательно необходимо указать сотрудника, который принял номенклатуру, выбрать поставщика, отметить номер входящего документа и его дату.

Все справочники (номенклатура, склады, сотрудники и т.д.) можно заполнять по ходу создания документа, если они еще не были заполнены.

🖕 🕞 🛛 Клеверенс: Учет имущества, редакция 1.0 / ПавловаАА (1С:Предприятие)

🗏 🖶 🔃 🍮 🛅 🕅 M+ M- 🗨 🔲 😧 🖵 🖃 🗙

| Главное Справочники До   | <b>ССС</b><br>окументы | Отчет     | ъ          | Начальная страница  | Просмотр и управление имущесте | юм × Поступление номен | клатуры ×     |           |                |                 |           |           |               |                      |       |
|--------------------------|------------------------|-----------|------------|---------------------|--------------------------------|------------------------|---------------|-----------|----------------|-----------------|-----------|-----------|---------------|----------------------|-------|
| Поступление номенклатуры |                        | ← →       |            | Просмотр и упр      | авление имуществом             |                        |               |           |                |                 |           |           |               |                      | ×     |
| Заведение и маркировка   |                        | •) Выбрат | ь все      | Отбор (представлени | e)                             |                        |               |           |                |                 |           |           |               |                      |       |
| Выдача/возврат           |                        | Осгласи   | но отбору: |                     |                                | × 🛚 😤 Открыть пан      | ель отбора    |           |                |                 |           |           |               |                      |       |
| Изменение маркера        | (                      | С проср   | рочкой     |                     |                                |                        |               |           |                |                 |           |           |               |                      |       |
| Перемещение              |                        | 3 D       | С Обнов    | вить список На      | йти 🕅 Отменить поиск           | 🗍 🗍 🦊                  | икеток 🔹 📲 Вь | грузить н | на ТСД 🛛 🛛 🏭 В | ыдача имущества | 🚑 Возврат | имущества | 😪 Перемещение | имущества            | Еще 🗸 |
|                          | ۰                      | 2         | Код        | Имущество           |                                | Инвентарный номер      | Дата возврата |           | Подразделен    | Держатель       | Остаток   | Состоя    | Штрихкоды     | Помещение            |       |
|                          |                        |           |            | 6 Алмазный над      | цфиль круглый                  |                        |               |           | ЦЕХ 26         |                 | 5 ед.     |           |               | Инструментальная кла | довая |
| инвентаризация           |                        |           | 🐣 057      | 9 Дальномер Dl      | E-70 (BOSCH)                   |                        |               |           | ЦЕХ 26         |                 | 1 шт.     |           |               | Инструментальная кла | довая |
| Актуализация данных      |                        |           | 🐣 059      | 1 Шлифмашинка       | а угл. GWS 11-125 BOSCH        |                        |               |           | ЦЕХ 26         |                 | 27 шт.    |           |               | Инструментальная кла | довая |
| Изменение состояния      |                        |           | 4          | Шлифмашинка         | а угл. GWS 11-125 BOSCH №054…  | 054956032560000113     |               | נובת      | ЦЕХ 26         |                 | 1 шт.     |           | 05495603256   | Инструментальная кла | довая |
| Заведение штрихкодов     |                        |           |            | Шлифмашинка         | а угл. GWS 11-125 BOSCH №054…  | 054956032560000114     |               | נופונו    | ЦЕХ 26         |                 | 1 шт.     |           | 05495603256   | Инструментальная кла | довая |
|                          |                        |           |            | Шлифмашинка         | а угл. GWS 11-125 BOSCH №054…  | 054956032560000115     |               | ureur     | ЦЕХ 26         |                 | 1 шт.     |           | 05495603256   | Инструментальная кла | довая |
|                          |                        |           |            | Шлифмашинка         | а угл. GWS 11-125 BOSCH №054…  | 054956032560000116     |               | ureut     | ЦЕХ 26         |                 | 1 шт.     |           | 05495603256   | Инструментальная кла | довая |
|                          |                        |           |            | Шлифмашинка         | а угл. GWS 11-125 BOSCH №054…  | 054956032560000117     |               | uen.      | ЦЕХ 26         |                 | 1 шт.     |           | 05495603256   | Инструментальная кла | довая |
|                          |                        |           |            | Шлифмашинка         | а угл. GWS 11-125 BOSCH №054…  | 054956032560000118     |               | nen       | ЦЕХ 26         |                 | 1 шт.     |           | 05495603256   | Инструментальная кла | довая |
| III * D & A              |                        |           |            | Шлифмашинка         | а угл. GWS 11-125 BOSCH №054…  | 054956032560000119     |               | lien      | ЦЕХ 26         |                 | 1 шт.     |           | 05495603256   | Инструментальная кла | довая |
|                          |                        |           |            | Шлифмашинка         | а угл. GWS 11-125 BOSCH №054…  | 054956032560000120     |               | liein     | ЦЕХ 26         |                 | 1 шт.     |           | 05495603256   | Инструментальная кла | довая |
| Избранное                | *                      |           |            | Шлифмашинка         | а угл. GWS 11-125 BOSCH №054…  | 054956032560000121     |               | Lien      | ЦЕХ 26         |                 | 1 шт.     |           | 05495603256   | Инструментальная кла | довая |
| Просмотр и управление    |                        |           |            | Шлифмашинка         | а угл. GWS 11-125 BOSCH №054…  | 054956032560000122     |               | וופוו     | ЦЕХ 26         |                 | 1 шт.     |           | 05495603256   | Инструментальная кла | довая |
| имуществом               |                        |           |            | Шлифмашинка         | а угл. GWS 11-125 BOSCH №054…  | 054956032560000123     |               | uen       | ЦЕХ 26         |                 | 1 шт.     |           | 05495603256   | Инструментальная кла | довая |
| Выдача/возврат           |                        |           |            | Шлифмашинка         | а угл. GWS 11-125 BOSCH №054…  | 054956032560000124     |               | uen       | ЦЕХ 26         |                 | 1 шт.     |           | 05495603256   | Инструментальная кла | довая |
| Перемещение              |                        |           |            | Шлифмашинка         | а угл. GWS 11-125 BOSCH №054…  | 054956032560000112     |               | uen       | ЦЕХ 26         |                 | 1 шт.     | Исправен  | 05495603256   | Инструментальная кла | довая |
| Поступление номенклатуры |                        |           |            |                     |                                |                        |               |           |                |                 |           |           |               |                      |       |

Заведение и маркировка

После записи и проведения документа Поступления номенклатура становится доступной для заведения к учёту и маркировки в панели Просмотра и управления имуществом.

| 🤹 😠 🛛 Клеверенс: Учет имущества, редакция | 1.0 / Павло | ваАА (1С          | :Предприятие)               |                         |              |                                  |                                |                                 | 🗐 🖶 🗟 😓 🔳 🗊 🗌                              | M M+ M- 🕀 🔲 😧 🚽 🗕 | Β× |
|-------------------------------------------|-------------|-------------------|-----------------------------|-------------------------|--------------|----------------------------------|--------------------------------|---------------------------------|--------------------------------------------|-------------------|----|
| Главное Справочники                       | ты От       | <b>Ь</b><br>тчеты | <b>f</b> Начальная страница | Просмотр и управление и | муществом ×  | Поступление номенклатуры ×       | Поступление номенклатуры 00000 | 000003 ot 01.02.2018 18:40:03 × | Заведение и маркировка (создание) * ×      |                   |    |
| Поступление номенклатуры                  | +           | <b>→</b>          | Заведение и мар             | окировка (создание      | e) *         |                                  |                                |                                 |                                            |                   | ×  |
| Заведение и маркировка                    | Основ       | вное Д            | вижения документа           |                         |              |                                  |                                |                                 |                                            |                   |    |
| Выдача/возврат                            | Про         | вести и           | Записать                    | Провести 🐍 Вь           | ыдача имущес | тва                              |                                |                                 |                                            | Еше               | -  |
| Изменение маркера                         | Номер:      |                   | Дата: 01.02.2018 1          | 8:41:50 💼 Вид док       | умента: Обыч | ный (с проверкой остатков в поме | шениях) Докуме                 | нт основание: Поступление номе  | нклатуры 00000000003 от 01.02.2018 18:40:0 | 3                 | _  |
| Перемещение                               | Организ     | зация: Г          | 1AO "AC3"                   |                         | ,<br>Ma      | аркировщик: ПавловаАА            |                                | • с Подразделение: ЦЕ)          | X 26                                       | -<br>-            |    |
| Распоряжение на инвентаризацию            | Имуш        | ество             | Лополнительно Коммента      | рий                     |              |                                  |                                |                                 |                                            |                   |    |
| Инвентаризация                            | Пс          | обавить           |                             | <br>Печать этикеток     | Загрузить п  | езультаты маркировки из ТСЛ      |                                |                                 |                                            | Fille             | Ţ  |
| Актуализация данных                       | N           | F                 | Іоменклатура                | Инвентарный номер       | Наимено      | ование имущества                 | Способ учета экземпляров       | Штрихкоды                       | Метка                                      | Серийный номер    | к  |
| Изменение состояния                       |             | 1 Д               | альномер DLE-70 (BOSCH)     | 054956032560000125      | Дальном      | rep DLE-70 (BOSCH)               | Как уникальный объект          |                                 |                                            |                   |    |
| Заведение штрихкодов                      |             | 2 4               | กพระบบพี บรกสำนาน ขางกานพั  |                         | Nº05495      | 6032560000125                    | Как материал                   | 2011706000001                   | артоматицески                              |                   | -  |
|                                           |             | 2 7               | чтмазный надфиль круплый    |                         |              |                                  | Как материал                   | 2011/0000001                    | автоматически                              | не предусмотрен   |    |
|                                           |             |                   |                             |                         |              | Для отр                          | ражения в систе                | ме уникально                    | маркированных об                           | ъектов            |    |
|                                           |             |                   |                             |                         |              | имуще                            | ства необходим                 | о заполнить до                  | жумент Заведения                           | и                 |    |
| III * L & A                               |             |                   |                             |                         |              | маркир                           | овки (преврати                 | ть безликую но                  | оменклатуру в уник                         | альные            |    |
| Избранное 🛧                               |             |                   |                             |                         |              | объект                           | ы учёта):                      |                                 |                                            |                   |    |
| Просмотр и управление<br>имуществом       |             |                   |                             |                         |              | * Цэрцэ                          |                                |                                 |                                            |                   |    |
| Выдача/возврат                            |             |                   |                             |                         |              | * Пром                           | ачиновать бор                  |                                 |                                            |                   |    |
| Перемещение                               |             |                   |                             |                         |              | пром                             | аркировать без.                | Ликуюноменк                     | латуру, чтооы при                          |                   |    |
| Поступление номенклатуры                  |             |                   |                             |                         |              | инвент                           | аризации точно                 | учитывать их н                  | количество                                 |                   |    |
| Заведение и маркировка                    |             |                   |                             |                         |              | * Произ                          | звести первично                | ре заведение д                  | анных в систему (в                         | вод               |    |
|                                           |             |                   |                             |                         |              | остатко                          | в материалов, в                | вод информа                     | ции о существующи                          | IX                |    |
|                                           |             |                   |                             |                         |              | инвент                           | арных объектах                 | ).                              |                                            |                   |    |
|                                           |             |                   |                             |                         |              | * Переі                          | йти к маркировн                | е RFID-меткам                   | и                                          |                   |    |

# маркировка электро- пневмо- инструмента RFID метками с помощью ТСД

| 2 |       | Клеверенс: Учет имущества, редакция 1.0 / ПавловаАА ( | (1С:Прелприятие) |
|---|-------|-------------------------------------------------------|------------------|
| _ | ( • ) | таюрерске, энстининдества, редакция т.е. тарловання т | голародарияние   |

#### 🔚 🖶 🗟 🗟 🛅 🕺 M M+ M- 🗨 🔲 🤪 🖵 🗗 🗙

| Главное Справочники       | Документи | ы Отче   | в н         | ачальная страница    | Просмотр и управление имущество | и × Поступление номен | іклатуры ×  | Поступление номенки | латуры 00000000 | ЮЗ от 01.02.2018 18: | 40:03 ×     |           |                 |                    |         |
|---------------------------|-----------|----------|-------------|----------------------|---------------------------------|-----------------------|-------------|---------------------|-----------------|----------------------|-------------|-----------|-----------------|--------------------|---------|
| Поступление номенклатуры  |           | ← →      |             | Просмотр и упра      | авление имуществом              |                       |             |                     |                 |                      |             |           |                 |                    | ×       |
| Заведение и маркировка    |           | 💿 Выбра  | ть все      | Отбор (представление | )                               |                       |             |                     |                 |                      |             |           |                 |                    |         |
| Выдача/возврат            |           | 🔿 Соглас | сно отбору: |                      |                                 | × 🕲 Открыть па        | нель отбора |                     |                 |                      |             |           |                 |                    |         |
| Изменение маркера         |           | 🔿 С прос | срочкой     |                      |                                 |                       |             |                     |                 |                      |             |           |                 |                    |         |
| Перемещение               |           |          | С Обнов     | ить список Най       | ти Отменить поиск               | 🗍 🕌 Печать з          | тикеток 🔹   | Выгрузить на ТС     | СД , 🛃 Выд      | цача имущества       | 🚑 Возврат   | имущества | 🕒 Перемещение и | мущества           | Еще 👻   |
| Распоряжение на инвентари | зацию     | <b>I</b> | Код         | Имущество            |                                 | Инвентарный номер     | Дата возв   | р Выгрузить во      | ce              | Держатель            | Остаток     | Состоя    | Штрихкоды       | Помещение          |         |
| Инронториориия            | ouquio    |          |             | Дальномер DLI        | E-70 (BOSCH) №0549560325600     | 054956032560000125    |             | 🛃 Выгрузить вы      | ыбранное 🔶 🕨    | Выгрузить з          | заново      |           |                 | Инструментальная к | ладовая |
| инвентаризация            |           |          | 🛷 0536      | Алмазный над         | филь круглый                    |                       |             | ? Справка по о      | операции        | Добавить к           | уже выгруже | нным      | 2011706000001   | Инструментальная к | ладовая |
| Актуализация данных       |           |          |             | Шлифмашинка          | угл. GWS 11-125 BOSCH           |                       |             | ц                   | LEX 26          |                      | 27 шт.      |           |                 | Инструментальная к | ладовая |
| Изменение состояния       |           |          | 1           | Шлифмашинка          | угл. GWS 11-125 BOSCH №054      | 054956032560000113    |             | иел Ц               | ĮEX 26          |                      | 1 шт.       |           | 05495603256     | Инструментальная к | ладовая |
| Заведение штрихкодов      |           |          | 100         | Шлифмашинка          | угл. GWS 11-125 BOSCH №054      | 054956032560000114    |             | исл Ц               | LEX 26          |                      | 1 шт.       |           | 05495603256     | Инструментальная к | ладовая |
|                           |           |          | 111         | Шлифмашинка          | угл. GWS 11-125 BOSCH №054      | 054956032560000115    |             | иси Ц               | LEX 26          |                      | 1 шт.       |           | 05495603256     | Инструментальная к | ладовая |
|                           |           |          |             | Шлифмашинка          | угл. GWS 11-125 BOSCH №054      | 054956032560000116    |             | исал Ц              | LEX 26          |                      | 1 шт.       |           | 05495603256     | Инструментальная к | ладовая |
|                           |           |          |             | Шлифмашинка          | угл. GWS 11-125 BOSCH №054      | 054956032560000117    |             | исал Ц              | LEX 26          |                      | 1 шт.       |           | 05495603256     | Инструментальная к | ладовая |
|                           |           |          |             | Шлифмашинка          | угл. GWS 11-125 BOSCH №054      | 054956032560000118    |             | исал Ц              | LEX 26          |                      | 1 шт.       |           | 05495603256     | Инструментальная к | ладовая |
| III * D & A               |           |          |             | Шлифмашинка          | угл. GWS 11-125 BOSCH №054…     | 054956032560000119    |             | исл Ц               | LEX 26          |                      | 1 шт.       |           | 05495603256     | Инструментальная к | ладовая |
|                           |           |          | 2111        | Шлифмашинка          | угл. GWS 11-125 BOSCH №054…     | 054956032560000120    |             | итал Ц              | LEX 26          |                      | 1 шт.       |           | 05495603256     | Инструментальная к | ладовая |
| Избранное                 | *         |          | 2111        | Шлифмашинка          | угл. GWS 11-125 BOSCH №054…     | 054956032560000121    |             | ител Ц              | LEX 26          |                      | 1 шт.       |           | 05495603256     | Инструментальная к | ладовая |
| Просмотр и управление     |           |          | ***         | Шлифмашинка          | угл. GWS 11-125 BOSCH №054      | 054956032560000122    |             | иел Ц               | LEX 26          |                      | 1 шт.       |           | 05495603256     | Инструментальная к | ладовая |
| имуществом                |           |          |             | Шлифмашинка          | угл. GWS 11-125 BOSCH №054      | 054956032560000123    |             | иси Ц               | ĮEX 26          |                      | 1 шт.       |           | 05495603256     | Инструментальная к | ладовая |
| Выдача/возврат            |           |          |             | Шлифмашинка          | угл. GWS 11-125 BOSCH №054      | 054956032560000124    |             | иси Ц               | LEX 26          |                      | 1 шт.       |           | 05495603256     | Инструментальная к | ладовая |
| Перемещение               |           |          |             | Шлифмашинка          | угл. GWS 11-125 BOSCH №054      | 054956032560000112    |             | иси Ц               | LEX 26          |                      | 1 шт.       | Исправен  | 05495603256     | Инструментальная к | ладовая |
| Поступление номенклатуры  |           |          |             |                      |                                 |                       |             |                     |                 |                      |             |           |                 |                    |         |

### Для операции «Маркировка» справочник имущества обязательно должен быть выгружен из 1С на сервер или ТСД.

Количество строк в таблице: 16

#### Сообщения:

Заведение и маркировка

- Выгрузка имущества завершена! Выгружено 2 позиции!

| IobileSMARTS 🛛 😰 🛱 🕂 🔁 18:58 | MobileSMARTS 🔞 🛱    |
|------------------------------|---------------------|
|                              | Выбор - Маркировка  |
| (1) выдача/возврат імц       | Выберите докум      |
|                              | списка:             |
| (2) Перемещение ТМЦ          | Пусто               |
|                              |                     |
| (3) Маркировка ТМЦ           |                     |
|                              |                     |
| (4) Запись меток             |                     |
|                              |                     |
| (5) Инвентаризация ТМЦ       |                     |
|                              |                     |
| (6) База данных ТСД          |                     |
| номенклатура: 15 поз.        |                     |
|                              |                     |
|                              |                     |
| (о) облен с сервером П       | Новый Удалить Выбор |
| (езс-выход)ПавловаАА         | ловый удалить высор |

| MobileSMARTS 😰 🗱              | <b>€ 🕑 18:59</b> | Mobile                         | SMARTS 🛛 😰 🗱 🕂 🔁 18:59                                                          |
|-------------------------------|------------------|--------------------------------|---------------------------------------------------------------------------------|
| Создание - Маркировк          | а ТМЦ            |                                | Маркировка 🔞                                                                    |
| Введите имя для<br>документа: | нового           | Позво.<br><b>RFID</b><br>корпу | ляет записать метки если у Вас нет<br>принтера или используются<br>усные метки. |
| Маркировка ТМЦ от 0<br>18:58  | 1.02.18 в        | (1)                            | Запись имущества                                                                |
|                               |                  | (2)                            | Запись помещений                                                                |
| Создать                       | Отмена (3)       |                                | Заведение ШК                                                                    |
|                               |                  | (4)                            | Просмотр                                                                        |
|                               |                  | (5)                            | Чтение меток                                                                    |
|                               |                  | Павло                          | BaAA ÎÛ 9                                                                       |

После того как все необходимые данные выгружены из 1С, можно приступать к работе на ТСД:

- 1. На мобильном устройстве необходимо выбрать операцию «Маркировка ТМЦ»,
- 2. Создать новый документ. Имя документа назначается автоматически.
- 3. В главном меню документа выбрать «Запись имущества»

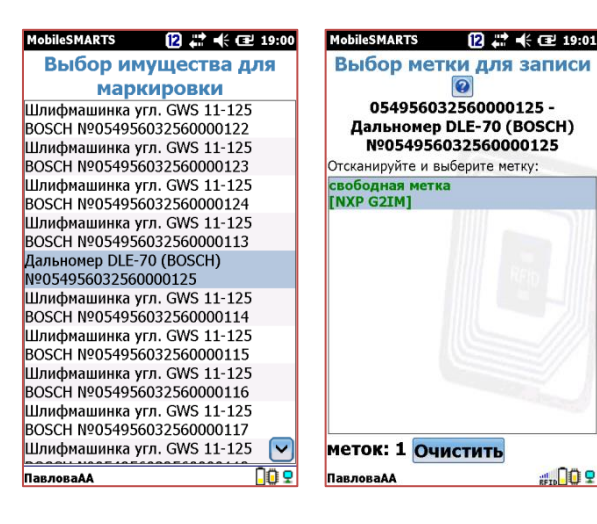

| MobileSMARTS 🔞 🛱 🕂 🖅 19:01      | MobileSMARTS 😰 🗱 🕂 í 🎹 19:03     | Вопрос 😰 🗱 🗲 💷 19:0       |
|---------------------------------|----------------------------------|---------------------------|
| Выбор имущества для             | Выбор метки для записи           | Выбор метки для записи    |
| маркировки                      | 0                                |                           |
| Шлифмашинка угл. GWS 11-125     | 054956032560000125 -             | 054956032560000125 -      |
| BOSCH Nº054956032560000122      | Дальномер DLE-70 (BOSCH)         | Дальномер DLE-70 (BOSCH)  |
| Шлифмашинка угл. GWS 11-125     | Nº054956032560000125             | Nº054956032560000125      |
| BOSCH Nº054956032560000123      | Отсканируйте и выберите метку:   |                           |
| Шлифмашинка угл. GWS 11-125     | 054956032560000112 - Шлифмашинка | па эту метку уже записаны |
| BOSCH Nº054956032560000124      | угл. GWS 11-125 BOSCH            | уг данные о другом        |
| Шлифмашинка угл. GWS 11-125     | Nº054956032560000112             | М имуществе!              |
| BOSCH Nº054956032560000113      |                                  | Все равно продолжить      |
| Дальномер DLE-70 (BOSCH)        |                                  | запись?                   |
| Nº054956032560000125            | 1111 METO 1111                   |                           |
| Шлифмашинка угл. GWS 11-125     |                                  | Ла Нет                    |
| BOSCH Nº054956032560000114      | 1010                             | Ha Hei                    |
| Шлифмашинка угл. GWS 11-125     |                                  |                           |
| BOSCH Nº054956032560000115      |                                  |                           |
| Шлифмашинка угл. GWS 11-125     |                                  |                           |
| BOSCH Nº054956032560000116      |                                  |                           |
| Шлифмашинка угл. GWS 11-125     |                                  |                           |
| BOSCH Nº054956032560000117      |                                  | L                         |
| Шлифмашинка угл. GWS 11-125 🛛 🔽 | меток: 1 Очистить                | меток: 1 Очистить         |
| ПавловаАА                       | ПавловаАА                        | ПавловаАА 📰 🚺 🤤           |

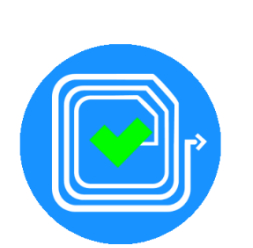

После того как была нажата кнопка «запись имущества» будет отображён список инструментов к маркировке:

- 1. Из списка выбирается позиция, к которой физически прикреплена RFID-метка, простым нажатием на экран и клавишу ввода на клавиатуре ТСД
- 2. По нажатию на курок на рукоятке ТСД считывается RFID-метка.
- 3. После подтверждения выбора RFID-метки на которую будет производится запись, данные имущества успешно записываются в её память.
- 4. Можно приступать к маркировке следующего инструмента.

В том случае если перед маркировкой будет считана метка на которую уже записаны какие-то данные (возможно о другом инструменте) на экране ТСД будет предложено перезаписать её. Относиться к таким сообщениям нужно внимательно.

Дальность чтения меток регулируется клавишами 7 и 9 на ТСД (перед сканированием меток).

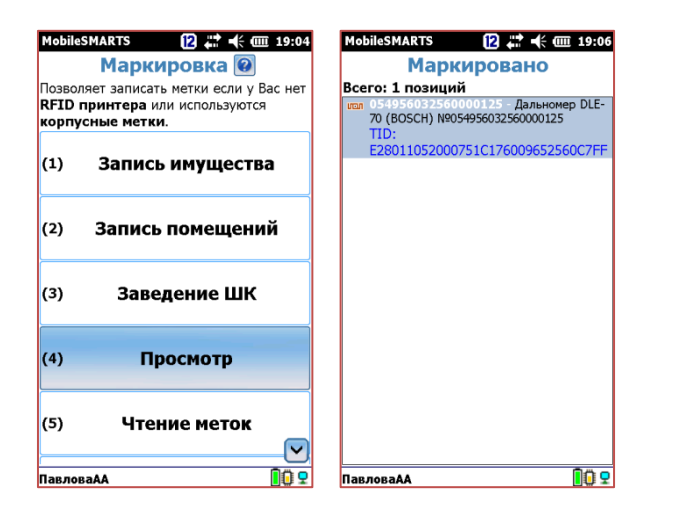

|                            |                                                                                      | _         |                       |          |                    |    |               |               |               |                  |
|----------------------------|--------------------------------------------------------------------------------------|-----------|-----------------------|----------|--------------------|----|---------------|---------------|---------------|------------------|
| MobileS                    | SMARTS 12 🗱 🕂 🎟 19:09                                                                | 9 Mobiles | MARTS                 | 12 📫     | <b>€ 000 19:09</b> |    | MobileSM      | ARTS          | 12 🗮          | <b>€ @ 19:</b> : |
|                            | Маркировка 🧐                                                                         | Выбо      | р - Марки             | ровка І  | мц                 | IL | Выбор         | - Марки       | ровка Т       | мц               |
| Позвол<br>RFID п<br>корпус | яет записать метки если у Вас нет<br><b>іринтера</b> или используются<br>сные метки. | Выб       | ерите д<br>ска:       | юкуме    | ент из             |    | Выбе<br>списн | рите д<br>ка: | <b>юкум</b> е | ент из           |
| (4)                        | Просмотр                                                                             |           | 1аркировка<br>9:05:29 | ТМЦ от ( | )1.02.18           |    | Пусто         |               |               |                  |
| (5)                        | Чтение меток                                                                         |           |                       |          |                    |    |               |               |               |                  |
| (6)                        | Настройки                                                                            |           |                       |          |                    |    |               |               |               |                  |
| (7)                        | Временно выйти                                                                       |           |                       |          |                    |    |               |               |               |                  |
| (8)                        | Завершить                                                                            |           |                       |          |                    |    |               |               |               |                  |
| Павлов                     | aAA 🚺                                                                                | Новы      | й Удалить             | Выбор    | Выход              |    | Новый         | Удалить       | Выбор         | Выход            |

В главном меню документа «Маркировка ТМЦ» реализована возможность просмотра списка инструмента, который был промаркирован. Просмотреть этот список можно перейдя по кнопке «Просмотр».

В документе также предусмотрена возможность прерывания работы на время, с сохранением документа на ТСД для контрольного редактирования или продолжения работы (после обеда например) и полное завершение документа для отправки его на сервер и дальнейшей загрузки в 1С.

| 🧧 👿 Клеверенс: Учет имущес                         | гва, редакция Т.                    | U / Павловада (П                                                              | .: предприятие)                                                                                                    |                                 |                                                    |                                                              |                         |                  |                |                           | 31 M M* M* 🕂 🛄 🕻 | <u>v</u> |
|----------------------------------------------------|-------------------------------------|-------------------------------------------------------------------------------|----------------------------------------------------------------------------------------------------|---------------------------------|----------------------------------------------------|--------------------------------------------------------------|-------------------------|------------------|----------------|---------------------------|------------------|----------|
| Справочники                                        | <b>Е</b><br>Документь               | Отчеты                                                                        | 🔒 Начальная страница                                                                                                    | Просмотр и управление имущество | и × Поступление номенклатуры ×                     | Поступление номенклатуры 0000000003 от 01.02.2018 18:40:03 × |                         | Заведение и марн | ировка × Завед | дение и маркировка (созда | ние) * ×         |          |
| Поступление номенклатуры<br>Заведение и маркировка |                                     | ← → Основное                                                                  | Заведение и ма                                                                                                    | ркировка (создание) *           |                                                    |                                                              |                         |                  |                |                           |                  | ×        |
| Выдача/возврат                                     |                                     | Прорости                                                                      |                                                                                                    |                                 | 100770                                             |                                                              |                         |                  |                |                           | ſ                | Fue      |
| Изменение маркера                                  |                                     | Номер:                                                                        | Лата: 01 02 2018                                                                                                    | 10:12:15                        |                                                    |                                                              | Поголиент основание: не | 20000            |                |                           |                  | сще +    |
| Перемещение                                        |                                     | Организация:                                                                  |                                                                                                    |                                 |                                                    |                                                              |                         |                  |                |                           |                  |          |
| Распоряжение на инвентари                          | ізацию                              | урганизация: ТАО АСЗ • Ф Маркировцик: ПавловаАА • Ф Подразделение: ЦЕЛ 26 • Ф |                                                                                                    |                                 |                                                    |                                                              |                         |                  |                |                           |                  |          |
| Инвентаризация                                     | имущество дополнительно комментарии |                                                                               |                                                                                                    |                                 |                                                    |                                                              |                         |                  |                |                           |                  |          |
| Актуализация данных                                |                                     | Добавить                                                                      | збавить 🔜 Очистить таблицу 🙀 Печать этикеток 📲 Загрузить результаты маркировки из ТСД Еще →                                                                                                    |                                 |                                                    |                                                              |                         |                  |                |                           |                  |          |
| Изменение состояния                                |                                     | IN                                                                            | поменклатура                                                                                                    | инвентар                        | ныи номер паименование им                          | ущества                                                      | Спосоо учета экземпляр  | ов штр           | ихкоды         |                           | IVIETKa          | Сери     |
| Заведение штрихкодов                               | едение штрихкодов                   |                                                                               |                                                                                                    |                                 |                                                    |                                                              |                         |                  |                |                           |                  |          |
|                                                    |                                     | <mark>е</mark> д<br>До<br>Спи                                                 | В Документы ТСД "Заведение и маркировка" - Клеверенс: Учет имущества, редакция 1.0 / ПавловаАА (1С.Предприятие)         X           Документы ТСД "Заведение и маркировка"         Список документов ТСД |                                 |                                                    |                                                              |                         |                  |                |                           |                  |          |
| ш * в 9 А                                          |                                     |                                                                               | Обновить список 🛛 🐼 Удал                                                                                                    | пить выоранные                  |                                                    | Coordinate                                                   | East annual             | Massaulau        | 2              | 14-                       | Еще +            |          |
|                                                    |                                     |                                                                               | 01.02.2018 11:43:09                                                                                                    | Маркировка ТМЦ от 01            | документ то<br>Завеление и маркировка 000000006 от | 01.02.20                                                     | 1                       | vізменен<br>v    |                |                           | 172 16 164 109   |          |
| Избранное                                          | *                                   |                                                                               | 01.02.2018 15:27:27                                                                                                    | Маркировка ТМЦ, от 01           | Заведение и маркировка 000000008 от                | 01.02.20                                                     | 12                      | ~                | ✓ DS           | MOBILEBA.                 | 172.16.164.109   | -        |
| Просмотр и управление<br>имуществом                |                                     |                                                                               | 01.02.2018 19:05:29                                                                                                    | Маркировка ТМЦ от 01            |                                                    |                                                              | 1                       | <b>v</b>         | ✓ DS           | MOBILEBA.                 | 172.16.91.227    |          |
| Выдача/возврат                                     |                                     |                                                                               |                                                                                                    |                                 | Когла до                                           |                                                              |                         | в 1С т           | 0 2250/22      |                           |                  |          |
| Перемещение                                        |                                     |                                                                               |                                                                                                    |                                 | погда до                                           | окументещ                                                    |                         |                  |                |                           |                  |          |
| Поступление номенклатуры                           |                                     |                                                                               |                                                                                                    |                                 | прямо и                                            | з списка до                                                  | Rymentos «S             | аведе            | ние и мар      | кировк                    | а». при          |          |
| Заведение и маркировка                             |                                     |                                                                               |                                                                                                    |                                 | нажатии                                            | на кнопку                                                    | «Загрузка до            | окуме            | нта из ТСД     | ↓» доку≀                  | мент             |          |
|                                                    |                                     |                                                                               |                                                                                                    |                                 | создаетс                                           | я автомати                                                   | чески.                  |                  |                |                           |                  |          |
|                                                    |                                     |                                                                               |                                                                                                    |                                 |                                                    |                                                              |                         |                  |                | <b>₩</b> 38               | лгрузить Отмена  |          |
|                                                    |                                     |                                                                               |                                                                                                    |                                 | Необход                                            | имо выбра                                                    | ть докумен              | г ТСД, и         | из которо      | го будут                  | г                |          |
|                                                    |                                     |                                                                               |                                                                                                    |                                 | загружа                                            | гься ланны                                                   | е. Нажать «З            | arnvar           | 1ть»           |                           |                  |          |
|                                                    |                                     |                                                                               |                                                                                                    |                                 | 54. <b>F /</b> /10                                 |                                                              |                         |                  |                |                           |                  |          |
|                                                    |                                     |                                                                               |                                                                                                    |                                 |                                                    |                                                              |                         |                  |                |                           |                  |          |
|                                                    |                                     |                                                                               |                                                                                                    |                                 |                                                    |                                                              |                         |                  |                |                           |                  | •        |

| • 🐨 Клеверенс: Учет имущества, редакция |                                                                      |                             |                       |                                      |                                 |                        |                              |                                     |                                                               |                               |           |    |
|-----------------------------------------|----------------------------------------------------------------------|-----------------------------|-----------------------|--------------------------------------|---------------------------------|------------------------|------------------------------|-------------------------------------|---------------------------------------------------------------|-------------------------------|-----------|----|
| Справочники                             | иты Отчет                                                            | 🔒 🔒 Начальная стра          | ница Просмотр и управ | аление имуществом ×                  | Поступление номенклатуры ×      | Поступление номенк     | слатуры 00000000003 от 01.   | 02.2018 18:40:03 ×                  | Заведение и маркировка ×                                      | Заведение и маркировка (созда | ание) * × |    |
| Поступление номенклатуры                | ← →                                                                  | Заведение                   | и маркировка (соз     | здание) *                            |                                 |                        |                              |                                     |                                                               |                               |           | ×  |
| Заведение и маркировка                  | дение и маркировка Основное Движения документа                       |                             |                       |                                      |                                 |                        |                              |                                     |                                                               |                               |           |    |
| Выдача/возврат                          | дача/возврат Провести и закрыть Записать Провести 🎝 Выдача имущества |                             |                       |                                      |                                 |                        |                              |                                     |                                                               |                               |           |    |
| Изменение маркера                       | Номер:                                                               | Дата: 01.02                 | 2.2018 19:12:15       | Вид документа: <u>Тольк</u>          | о маркировка (только привязка м | еток, штрихкодов к иму | <u>ищ</u> Документ основание | : не задан                          |                                                               |                               |           |    |
| Перемещение                             | Организаці                                                           | ия: ПАО "АСЗ"               |                       | · ₽ Ma                               | ркировщик: ПавловаАА            |                        | - ₽ F                        | Тодразделение: ЦЕ                   | ( 26                                                          | - u                           |           |    |
| Распоряжение на инвентаризацию          | Имущест                                                              | во Дополнительно Ко         | мментарий             |                                      |                                 |                        |                              |                                     |                                                               |                               |           |    |
| Инвентаризация                          | Добан                                                                | зить 🛛 🖂 Очистить табл      | ицу 🛛 🙀 Печать этикет | ок 🖣 Загрузить р                     | езультаты маркировки из ТСД     |                        |                              |                                     |                                                               |                               | Еще       | -  |
| Актуализация данных                     | N                                                                    | Номенклатура                | Инвентарный номер     | Наименование иму                     | щества Способ учет              | а экземпляров          | Штрихкоды                    | Метка                               |                                                               | Серийный номер                |           | Кс |
| Изменение состояния                     | 1                                                                    | Дальномер DLE-70<br>(BOSCH) | 054956032560000125    | Дальномер DLE-70<br>№054956032560000 | (BOSCH) Как уникаль<br>1125     | ный объект             | 054956032560000125           | E28011052000751<br>автоматически пр | С176009652560C7FF (метка доб<br>в загрузке маркировки из ТСД) | бавлена                       |           |    |
|                                         |                                                                      |                             |                       |                                      |                                 |                        |                              |                                     |                                                               |                               |           |    |

|  |  | $\star$ | L | 0, | Ω |
|--|--|---------|---|----|---|
|--|--|---------|---|----|---|

\*

| ное | IH | a | ip | 36 | И |
|-----|----|---|----|----|---|
|-----|----|---|----|----|---|

| ļ | росмотр | И  | управление |
|---|---------|----|------------|
| 1 | муществ | 01 | N          |

Выдача/возврат

Перемещение

Поступление номенклатуры

Заведение и маркировка

Автоматически созданный документ будет вида Только маркировка (только привязка меток, штрихкодов к имуществу).

Все данные с ТСД заполнятся в табличной части документа «Заведение и маркировка» автоматически.

| 2 |       | Клеверенс: Учет имущества, редакция 1.0 / ПавловаАА ( | (1С:Прелприятие) |
|---|-------|-------------------------------------------------------|------------------|
| _ | ( • ) | таюрерске, энстининдества, редакция т.е. тарловання т | голародарияние   |

#### 🔚 🖶 🔃 🍮 🛅 🕺 M M+ M- 🗨 🔲 🕃 🚽 🖃 🗙

| Славное    | Справочники        | Документь | ы Отче                                                                                        | <b>ј</b> 🛧 Нач      | нальная страница   | Просмотр и управление имуществ | ом × Поступление номен | клатуры × Постуг | ление ном   | иенклатуры 000000 | 00003 or 01.02.2018 18 | :40:03 × 3a | аведение и мар | кировка ×     |               |              |
|------------|--------------------|-----------|-----------------------------------------------------------------------------------------------|---------------------|--------------------|--------------------------------|------------------------|------------------|-------------|-------------------|------------------------|-------------|----------------|---------------|---------------|--------------|
| Поступле   | ние номенклатуры   |           | ← →                                                                                           | 🕨 🏠 Пр              | осмотр и упр       | авление имуществом             |                        |                  |             |                   |                        |             |                |               |               | ×            |
| Заведени   | ие и маркировка    |           | 💿 Выбра                                                                                       | ать все От          | бор (представление | 3)                             |                        |                  |             |                   |                        |             |                |               |               |              |
| Выдача/в   | зозврат            |           | О Согла                                                                                       | сно отбору:         |                    | ,                              | × 🛚 😤 Открыть пан      | ель отбора       |             |                   |                        |             |                |               |               |              |
| Изменени   | ие маркера         |           | 🔿 С прос                                                                                      | срочкой             |                    |                                |                        |                  |             |                   |                        |             |                |               |               |              |
| Перемеци   | ющие               |           | 📝 🗇 🗷 Обновить список 🛛 Найти 🛗 Отменить поиск 🗍 🗍 ечать этикеток 🔹 📲 Выгрузить на ТСД 🔹 🌲 Вы |                     |                    |                                | Зыдача имущества       | 🖧 Возврат        | г имущества | 🕒 Перемещение     | имущества              | Еще 👻       |                |               |               |              |
| Deepener   |                    |           | <b></b>                                                                                       | Код                 | Имущество          |                                | Инвентарный номер      | Дата возврата    | ונכת        | Подразделен       | Держатель              | Остаток     | Состоя         | Штрихкоды     | Помещение     |              |
| гаспоряя   | кение на инвентари | зацию     |                                                                                               | -                   | Дальномер DL       | .E-70 (BOSCH) №0549560325600   | 054956032560000125     |                  | נובת        | ЦЕХ 26            |                        | 1 шт.       |                | 05495603256   | Инструменталь | ная кладовая |
| Инвентар   | изация             |           |                                                                                               |                     | Алмазный над       | филь круглый                   |                        |                  |             | ЦЕХ 26            |                        | 5 ед.       |                | 2011706000001 | Инструменталь | ная кладовая |
| Актуализ   | ация данных        |           |                                                                                               | <mark>₩</mark> 0591 | Шлифмашинка        | а угл. GWS 11-125 BOSCH        |                        |                  |             | ЦЕХ 26            |                        | 27 шт.      |                |               | Инструменталь | ная кладовая |
| Изменени   | ие состояния       |           |                                                                                               |                     | Шлифмашинка        | а угл. GWS 11-125 BOSCH №054   | 054956032560000113     |                  | uen         | ЦЕХ 26            |                        | 1 шт.       |                | 05495603256   | Инструменталь | ная кладовая |
| Заведени   | ие штрихкодов      |           |                                                                                               |                     | Шлифмашинка        | а угл. GWS 11-125 BOSCH №054   | 054956032560000114     |                  | uen         | ЦЕХ 26            |                        | 1 шт.       |                | 05495603256   | Инструменталь | ная кладовая |
|            |                    |           |                                                                                               |                     | Шлифмашинка        | а угл. GWS 11-125 BOSCH №054   | 054956032560000115     |                  | ונפט        | ЦЕХ 26            |                        | 1 шт.       |                | 05495603256   | Инструменталь | ная кладовая |
|            |                    |           |                                                                                               | ₩.                  | Шлифмашинка        | а угл. GWS 11-125 BOSCH №054…  | 054956032560000116     |                  | Uen         | ЦЕХ 26            |                        | 1 шт.       |                | 05495603256   | Инструменталь | ная кладовая |
|            |                    |           |                                                                                               | ₩.                  | Шлифмашинка        | а угл. GWS 11-125 BOSCH №054…  | 054956032560000117     |                  | U.e.I       | ЦЕХ 26            |                        | 1 шт.       |                | 05495603256   | Инструменталь | ная кладовая |
|            |                    |           |                                                                                               | ₩.                  | Шлифмашинка        | а угл. GWS 11-125 BOSCH №054   | 054956032560000118     |                  | U.S.N       | ЦЕХ 26            |                        | 1 шт.       |                | 05495603256   | Инструменталь | ная кладовая |
| <b>Ⅲ</b> ★ | ΠςΦ                |           |                                                                                               |                     | Шлифмашинка        | а угл. GWS 11-125 BOSCH №054   | 054956032560000119     |                  | uen         | ЦЕХ 26            |                        | 1 шт.       |                | 05495603256   | Инструменталь | ная кладовая |
|            |                    |           |                                                                                               |                     | Шлифмашинка        | а угл. GWS 11-125 BOSCH №054   | 054956032560000120     |                  | נדפות       | ЦЕХ 26            |                        | 1 шт.       |                | 05495603256   | Инструменталь | ная кладовая |
| Избран     | ное                | *         |                                                                                               |                     | Шлифмашинка        | а угл. GWS 11-125 BOSCH №054   | 054956032560000121     |                  | נדבות       | ЦЕХ 26            |                        | 1 шт.       |                | 05495603256   | Инструменталь | ная кладовая |
| Просмотр   | о и управление     |           |                                                                                               |                     | Шлифмашинка        | а угл. GWS 11-125 BOSCH №054   | 054956032560000122     |                  | נדפות       | ЦЕХ 26            |                        | 1 шт.       |                | 05495603256   | Инструменталь | ная кладовая |
| имущест    | BOW                |           |                                                                                               |                     | Шлифмашинка        | а угл. GWS 11-125 BOSCH №054   | 054956032560000123     |                  | נופט        | ЦЕХ 26            |                        | 1 шт.       |                | 05495603256   | Инструменталь | ная кладовая |
| Выдача/в   | зозврат            |           |                                                                                               |                     | Шлифмашинка        | а угл. GWS 11-125 BOSCH №054   | 054956032560000124     |                  | נופט        | ЦЕХ 26            |                        | 1 шт.       |                | 05495603256   | Инструменталь | ная кладовая |
| Перемещ    | цение              |           |                                                                                               |                     | Шлифмашинка        | а угл. GWS 11-125 BOSCH №054   | 054956032560000112     |                  | נובות       | ЦЕХ 26            |                        | 1 шт.       | Исправен       | 05495603256   | Инструменталь | ная кладовая |
| Поступле   | ние номенклатуры   |           |                                                                                               |                     |                    |                                |                        |                  |             |                   |                        |             |                |               |               |              |

Заведение и маркировка

Данные в главной панели управления имуществом обновятся автоматически на основании занесённых в документ «Заведения и маркировка».

## выдача электро- пневмо- инструмента в эксплуатацию с помощью ТСД

| Mobile         | азмактя 😰 📰 帐 🎟 19:31<br>Выдача/Возврат ТМЦ | Bol | ilesмактя [2] # €<br>Выдача/Возврат Т | ш 19:31 МоbileSMARTS [2] ∰ ≰ ш 19<br>МЦ Выдача/Возврат ТМЦ<br>Выбор сотрудника |
|----------------|---------------------------------------------|-----|---------------------------------------|--------------------------------------------------------------------------------|
| (2)            | Перемещение ТМЦ                             | (1) | Выдача инструме                       | ента Прочитайте метку сотрудника<br>выберите её из списка:                     |
| (3)            | Маркировка ТМЦ                              | (2) | Возврат инструме                      | ента                                                                           |
| (4)            | Запись меток                                |     |                                       | RED                                                                            |
| (5)            | Инвентаризация ТМЦ                          |     |                                       |                                                                                |
| (6)            | База данных ТСД<br>номенклатура: 15 поз.    |     |                                       |                                                                                |
| (0)<br>(esc-вы | Обмен с сервером і<br>ход)ПавловаАА ПО 🗜    | Пав | товаАА                                | ПавловаАА                                                                      |

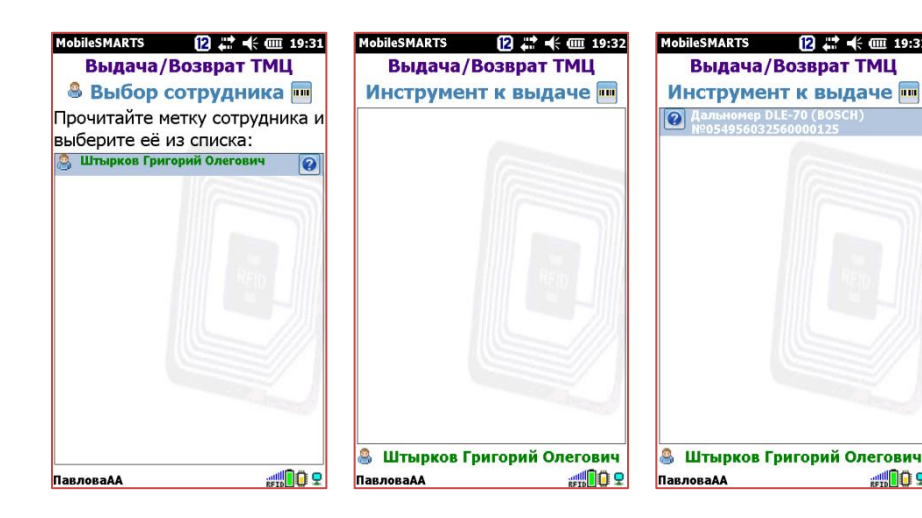

Операция по выдаче инструмента рабочим выполняется преимущественно на мобильном устройстве:

- 1. На ТСД необходимо выбрать операцию «Выдача/возврат ТМЦ»,
- 2. При выборе операции автоматически предлагается начать работу.
- 3. Для того, чтобы начать выдачу инструмента необходимо нажать кнопку «Выдача инструмента».
- 4. Отсканировать метку с пропуска сотрудника цеха. Убедиться, что сотрудник идентифицирован на ТСД верно и подтвердить выбор.
- 5. Считать метку на инструменте. Наименование модели и инвентарный номер отобразится на дисплее в окне сканирования RFID.

(на этапе пока сотрудники отрабатывают процесс выдачи рекомендуется сверять наименование инструмента на его монтажном ярлыке и на экране дисплея ТСД. Зачастую на этапе внедрения подобной системы при маркировке могут быть допущены ошибки)

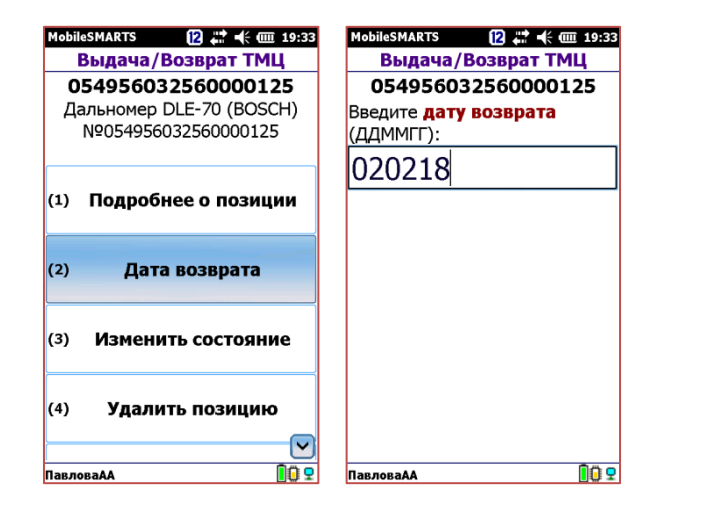

| MobileSMARTS (2) 👫 帐 🎟 19:34<br>Выдача/Возврат ТМЦ | MobileSMARTS [2] # +€ @ 19:35<br>Выдача/Возврат ТМЦ | MobileSMARTS [2 # € @ 19:36<br>Выдача/Возврат ТМЦ |
|----------------------------------------------------|-----------------------------------------------------|---------------------------------------------------|
| 054956032560000125                                 | 054956032560000125                                  | Вид операции: выдача                              |
| Дальномер DLE-70 (BOSCH)<br>№054956032560000125    | Дальномер DLE-70 (BOSCH)<br>№054956032560000125     | (1) Сканировать ТМЦ                               |
| (1) Подробнее о позиции                            | (2) Para posperata: 02 02 18                        | (2) Просмотр строк                                |
| (2) <b>Лата возврата: 02 02 18</b>                 | (2) Hara Bosspara. 02.02.10                         | (3) Отменить документ                             |
|                                                    | (3) Изменить состояние                              | (4) Завершить документ                            |
| (3) Изменить состояние                             | (4) Удалить позицию                                 |                                                   |
| (4) Удалить позицию                                | (5) Назад                                           | Штырков Григорий<br>Олегович                      |
| ПавловаАА                                          | ПавловаАА                                           | ПавловаАА                                         |

В дополнительном меню отсканированного инструмента реализована возможность просмотра более подробной информации о нём и дополнительный действий с ним для передачи данных в учётную систему.

По нажатию на отсканированную строку в окне сканирования на ТСД можно указать обязательную дату возврата инструмента.

Также имеется возможность удалить строку из документа, если была отсканирована лишняя метка или был выбран другой инструмент.

В документе также предусмотрена возможность прерывания работы на время, с сохранением документа на ТСД для контрольного редактирования или продолжения работы (после обеда например) - («Отменить документ») и полное завершение документа для отправки его на сервер и дальнейшей загрузки в 1С («Завершить документ»).

| 🔨 🕞 🛛 Клеверенс: Учет имущества     | а, редакция 1    | 0 / ПавловаАА (10          | С:Предприятие) |               |               |                         |                   |                           |                 |             | , 🛅 🗿 M M+ M- ( | • 🔲 👔 🚽 – 🗗 🗙 |
|-------------------------------------|------------------|----------------------------|----------------|---------------|---------------|-------------------------|-------------------|---------------------------|-----------------|-------------|-----------------|---------------|
| Справочники                         | <b>Документь</b> | Отчеты                     | 🛧 Начальная (  | страница Выд  | ача/возврат × |                         |                   |                           |                 |             |                 |               |
| Поступление номенклатуры            |                  | $\leftarrow$ $\rightarrow$ | ☆ Выдача/      | возврат       |               |                         |                   |                           |                 |             |                 | ×             |
| Заведение и маркировка              |                  | Создать                    | Найти          | Отменить поис | ж 📋 📲 Загр    | рузить из ТСД 🔒 Печать  | •                 |                           |                 |             |                 | Еще 🗸         |
| Выдача/возврат                      |                  | Дата                       | ↓              | Номер         | Вид движения  | Откуда (от кого)        |                   | Куда (кому)               | Исполнитель     | Автор       | Документ осн    | Комментарий   |
| Изменение маркера                   |                  | 01.02.2                    | 018 15:54:56   | 000000001     | Выдача        |                         |                   | Анохин Алексей Васильевич | ПавловаАА       | ПавловаАА   | <b>H</b> ,      |               |
| Перемещение                         |                  | <b>01.02.2</b>             | 018 16:33:12   | 000000002     | Возврат       | Анохин Алексей Васильев | ич                |                           | ПавловаАА       | ПавловаАА   |                 |               |
| Распоряжение на инвентариза         | ацию             |                            |                |               |               |                         |                   |                           |                 |             |                 |               |
| Инвентаризация                      |                  |                            |                |               |               |                         |                   |                           |                 |             |                 |               |
| Актуализация данных                 |                  |                            |                |               |               |                         |                   |                           |                 |             |                 |               |
| Изменение состояния                 |                  |                            |                |               |               |                         |                   |                           |                 |             |                 |               |
| Заведение штрихкодов                |                  |                            |                |               |               |                         |                   |                           |                 |             |                 |               |
|                                     |                  |                            |                |               |               |                         |                   |                           |                 |             |                 |               |
|                                     |                  |                            |                |               |               |                         |                   |                           |                 |             |                 |               |
|                                     |                  |                            |                |               |               |                         |                   |                           |                 |             |                 |               |
| III \star 🖪 ۹ 🗘                     |                  |                            |                |               |               |                         |                   |                           |                 |             |                 |               |
| Избранное                           | *                |                            |                |               |               |                         |                   |                           |                 |             |                 |               |
| Просмотр и управление<br>имуществом |                  |                            |                |               |               |                         |                   |                           |                 |             |                 |               |
| Выдача/возврат                      |                  |                            |                |               |               |                         |                   |                           |                 |             |                 |               |
| Перемещение                         |                  |                            |                |               |               | 1                       | Результат р       | аботы с ТСД необ          | бходимо загру   | зить в прог | рамму в         |               |
| Поступление номенклатуры            |                  |                            |                |               |               |                         | , .<br>ЛОКУМЕНТ « | <br>Вылача/возврат        | ».              | •           | . ,             |               |
| Заведение и маркировка              |                  |                            |                |               |               | <i>.</i>                |                   | eerda aay boobbary        |                 |             |                 |               |
|                                     |                  |                            |                |               |               |                         | 7                 |                           |                 |             |                 |               |
|                                     |                  |                            |                |               |               | I                       | юдключи           | зтерминал к ПК П          | ю кабелю или    | если доку   | Meht            |               |
|                                     |                  |                            |                |               |               | i                       | автоматич         | ески был передан          | і с ТСД на серв | ер достато  | чно нажат       | ГЬ            |
|                                     |                  |                            |                |               |               | I                       | кнопку «За        | грузить из ТСД».          |                 |             |                 |               |
|                                     |                  |                            |                |               |               |                         |                   |                           |                 |             |                 |               |

| <ul> <li>Клеверенс: Учет имущества, редак</li> </ul> | ация 1.0          | / ПавловаАА (      | 1С:Предприятие)                       |                 |                 |               |                |                   |               |              |          |               |         |          |      | . 🕹 💩 🔳    | 31   M M+ M-   ( <b>+</b> ) | <u> </u> |
|------------------------------------------------------|-------------------|--------------------|---------------------------------------|-----------------|-----------------|---------------|----------------|-------------------|---------------|--------------|----------|---------------|---------|----------|------|------------|-----------------------------|----------|
| авное Справочники Докум                              | <b>р</b><br>менты | <b>Ц</b><br>Отчеты | 🏠 Начальная стра                      | ница Ве         | ыдача/возврат × | Выдача/воз    | зврат (создани | ие)* ×            |               |              |          |               |         |          |      |            |                             |          |
| ступление номенклатуры                               |                   | ← →                | Выдача/во                             | зврат (с        | оздание) *      |               |                |                   |               |              |          |               |         |          |      |            |                             |          |
| ведение и маркировка                                 |                   | Основное           | движения документа                    |                 |                 |               |                |                   |               |              |          |               |         |          |      |            |                             |          |
| дача/возврат                                         |                   | Провести           | и закрыть За                          | исать           | Провести        |               | Печать 👻       |                   |               |              |          |               |         |          |      |            |                             | Еще      |
| енение маркера                                       | F                 | номер:             | Да                                    | ra: 01.02.20    | 018 19:37:24    | Докуме        | ент основание: | : <u>не задан</u> |               |              |          |               |         |          |      |            |                             |          |
| емещение                                             | E                 | Зид движени:       | я: Выдача                             |                 |                 |               | -              |                   |               |              |          |               |         |          |      |            |                             |          |
| поряжение на инвентаризацию                          |                   | Имущество          | Дополнительно К                       | омментарий      | i               |               |                |                   |               |              |          |               |         |          |      |            |                             |          |
| ентаризация                                          |                   | Добавит            | ь 🛛 😳 Добавить иму                    | щество сот      | грудника 🛛 🛛 🛛  | Очистить табл | ицу П          | Іроставить кому   | - Про         | ставить куда | a 🔹      |               |         |          |      |            |                             | Еще      |
| /ализация данных                                     |                   | Ν                  | Имущество                             |                 |                 |               | Ин             | вентарный         | Способ уч     | чета         | Маркер   | Коли          | От кого |          | Кому |            | Дата возврата               | Состояни |
| енение состояния                                     |                   |                    |                                       |                 |                 |               | HOI            | мер               | экземпля      | ров          |          |               | Откуда  |          | Куда |            |                             |          |
| едение штрихкодов                                    |                   |                    |                                       |                 |                 |               |                |                   |               |              |          |               |         |          |      |            |                             |          |
|                                                      |                   | Cr                 | исок документов То<br>Обновить список | СД<br>І Удалит⊧ | выбранные       |               |                |                   |               |              |          |               |         |          |      |            | Ещ                          | e 🗸      |
| <b>★</b> и α φ                                       |                   |                    | 🛃 Дата докумен                        | та ТСД          | Имя документа   | а ТСД         | Документ 1     | С                 |               |              | Сделано, | Есть лицензия | Изменен | Завершен | Те   | Ид термина | . IP                        |          |
| бранное 🔸                                            | τ                 |                    | 01.02.2018 15                         | 49:31           | Выдача ТМЦ А    | Анохин А      | Выдача/воз     | зврат 000000001 с | DT 01.02.2018 | 15:54:56     | 1 из 1   |               | ~       | ~        | DS5  | MOBILEBA   | 172.16.164.1                | 09       |
| смотр и управление                                   |                   |                    | 01.02.2018 15                         | 57:26           | Возврат ТМЦ А   | Анохин        | Выдача/воз     | зврат 000000002 с | DT 01.02.2018 | 16:33:12     | 1 из 1   |               |         | ~        | DS5  | MOBILEBA   | 172.16.164.1                | )9       |
| цеством                                              |                   |                    | 01.02.2018 19                         | 31:19           | Выдача ТМЦ L    | Штырков       |                |                   |               |              | 1 из 1   |               | •       | ×        | DS5  | MOBILEBA   | 1/2.16.91.22                |          |
| ,ача/возврат                                         |                   |                    |                                       |                 |                 |               |                |                   |               |              |          |               |         |          |      |            |                             |          |
| емещение                                             |                   |                    |                                       |                 |                 |               |                | Heo               | бходи         | MO BE        | ыбрать   | докумен       | нт ТСД, | из кото  | рого | будут      |                             |          |
| тупление номенклатуры                                |                   |                    |                                       |                 |                 |               |                | загр              | ужать         | ься да       | нные. Н  | -<br>Нажать « | Загруз  | ить»     |      |            |                             |          |
| зедение и маркировка                                 |                   |                    |                                       |                 |                 |               |                | -                 | -             |              |          |               |         |          |      |            |                             |          |
|                                                      |                   |                    |                                       |                 |                 |               |                |                   |               |              |          |               |         |          |      | 📲 3arı     | оузить Отм                  | ена      |
|                                                      |                   |                    |                                       |                 |                 |               |                |                   |               |              |          |               |         |          |      |            |                             |          |
|                                                      |                   |                    |                                       |                 |                 |               |                |                   |               |              |          |               |         |          |      |            |                             |          |
|                                                      |                   |                    |                                       |                 |                 |               |                |                   |               |              |          |               |         |          |      |            |                             |          |
|                                                      |                   |                    |                                       |                 |                 |               |                |                   |               |              |          |               |         |          |      |            |                             |          |
|                                                      |                   |                    |                                       |                 |                 |               |                |                   |               |              |          |               |         |          |      |            |                             |          |
|                                                      |                   |                    |                                       |                 |                 |               |                |                   |               |              |          |               |         |          |      |            |                             |          |

| Niese                   | еренс. эчет имущест | ва, редакция 1.0 | / навлованн (      | тстіредприятие)                                 |                  |                               |                       |                   |                                    |                           |               |
|-------------------------|---------------------|------------------|--------------------|-------------------------------------------------|------------------|-------------------------------|-----------------------|-------------------|------------------------------------|---------------------------|---------------|
| <b>Д</b><br>Главное     | Справочники         | <b>Документы</b> | <b>Ц</b><br>Отчеты | Начальная страница                              | Выдача/возврат × | Выдача/возврат (создание) * × |                       |                   |                                    |                           |               |
| Поступлен               | ие номенклатуры     | (                | ← →                | Выдача/возврат                                  | г (создание) *   |                               |                       |                   |                                    |                           | ×             |
| Баведение               | и маркировка        |                  | Основное           | движения документа                              |                  |                               |                       |                   |                                    |                           |               |
| Выдача/во               | зврат               |                  | Провести           | и закрыть Записать                              | Провести         | 📔 🖶 Печать 🕞                  |                       |                   |                                    |                           | Еще 👻         |
| Изменение               | маркера             | 1                | номер:             | Дата: 01.0                                      | 02.2018 19:37:24 | Документ основание: не задан  |                       |                   |                                    |                           |               |
| Перемеще                | ние                 |                  | Зид движени        | я: Выдача                                       |                  | •                             |                       |                   |                                    |                           |               |
| Распоряже               | ение на инвентари   | зацию            | Имущество          | Дополнительно Коммента                          | арий             |                               |                       |                   |                                    |                           |               |
| Инвентариз              | зация               |                  | Добавит            | ъ 🛛 😳 Добавить имущество                        | о сотрудника     | чистить таблицу Проставить    | кому 🔹 Проста         | вить куда 🛛 🔻     | ]                                  |                           | Еще 👻         |
| Актуализац              | ция данных          |                  | Ν                  | Имущество                                       | Инвентарный ном  | иер Способ учета              | Маркер                | Количе            | От кого                            | Кому                      | Дата возврата |
| Изменение               | состояния           |                  |                    |                                                 |                  | экземпляров                   |                       |                   | Откуда                             | Куда                      |               |
| Заведение               | штрихкодов          |                  | 1                  | Дальномер DLE-70 (BOSCH)<br>№054956032560000125 | 054956032560000  | 0125 Как уникальный объект    | Принято к учету       | 1,000             |                                    | Штырков Григорий Олегович | 02.02.2018    |
|                         |                     |                  |                    | 14-034330032300000123                           |                  |                               |                       |                   | Инструментальная кладовая цеха №26 |                           |               |
|                         |                     |                  |                    |                                                 |                  |                               |                       |                   |                                    |                           |               |
| *** *                   | лсц                 |                  |                    |                                                 |                  |                               |                       |                   |                                    |                           |               |
| Избранн                 | ioe                 | *                |                    |                                                 |                  |                               |                       |                   |                                    |                           |               |
| Просмотр и<br>имущество | и управление<br>ом  |                  |                    |                                                 |                  |                               |                       |                   |                                    |                           |               |
| Выдача/во               | зврат               |                  |                    |                                                 |                  |                               |                       |                   |                                    |                           |               |
| Перемеще                | ние                 |                  |                    |                                                 |                  | Α                             | втоматич              | ески со           | зданный документ                   | будет вида Выдача.        |               |
| Поступлені              | ие номенклатуры     |                  |                    |                                                 |                  |                               |                       |                   |                                    |                           |               |
| Заведение               | и маркировка        |                  |                    |                                                 |                  | B<br>«                        | се данны<br>Выдача» а | е с ТСД<br>автома | заполнятся в табли<br>тически.     | чной части документа      |               |
|                         |                     |                  |                    |                                                 |                  |                               |                       |                   |                                    |                           |               |
|                         |                     |                  |                    |                                                 |                  |                               |                       | 1,000             |                                    |                           |               |
|                         |                     |                  |                    |                                                 |                  |                               |                       |                   |                                    |                           | •             |

| IC.) | (-) | Клеверенс: Учет имущества, редакци | ия 1.0 / ПавловаАА (1C:Предприятие) |
|------|-----|------------------------------------|-------------------------------------|

🔚 🖶 🔃 🍮 🔚 🗊 🛛 M M+ M- 🗨 🔲 😧 🖵 🖃 🗙

| <b>Д</b><br>Главное | Справочники       | Сокументь<br>Документь | Отчет                       | 🔒 🧥 Нача      | альная страница   | Выдача/возврат ×      | Просмотр и уп | равление имуществом × |                |           |              |                      |               |       |                   |              |              |   |
|---------------------|-------------------|------------------------|-----------------------------|---------------|-------------------|-----------------------|---------------|-----------------------|----------------|-----------|--------------|----------------------|---------------|-------|-------------------|--------------|--------------|---|
| Поступлен           | ние номенклатуры  |                        | ← →                         | ] 🚖 Пр        | осмотр и упр      | авление имуще         | ством         |                       |                |           |              |                      |               |       |                   |              |              | > |
| Заведени            | е и маркировка    |                        | <ul> <li>Выбрать</li> </ul> | ь все Отб     | ор (представление | 9)                    |               |                       |                |           |              |                      |               |       |                   |              |              |   |
| Выдача/в            | озврат            |                        | О Согласн                   | ю отбору:     |                   |                       |               | × 🕲 Открыть па        | нель отбора    |           |              |                      |               |       |                   |              |              |   |
| Изменени            | е маркера         |                        | 🔿 С проср                   | ючкой         |                   |                       |               |                       |                |           |              |                      |               |       |                   |              |              |   |
| Перемещи            | ение              |                        | 7                           | С Обновить    | список Най        | йти 🛗 Отм             | иенить поиск  | 👫 🧍 🔒 Печать з        | тикеток 🕞 📲 Вы | грузить н | на ТСД 🛛 🔹 В | выдача имущества 🔰 🛔 | Возврат имуще | ества | 😡 Перемещение иму | цества       | Еще          | • |
| Decropow            |                   |                        | <b>I</b>                    | Код           | Имущество         |                       |               | Инвентарный номер     | Дата возврата  | UTELN     | Подразделен  | Держатель            | Оста          | Состо | Штрихкоды         | Помещение    |              |   |
| гаспоряж            | ение на инвентари | зацию                  |                             | -             | Дальномер DL      | .E-70 (BOSCH) №0549   | 560325600     | 054956032560000125    | 02.02.2018     | ителл     | ЦЕХ 26       | Штырков Григорий Ол  | 1 шт.         |       | 0549560325        |              |              |   |
| Инвентари           | ізация            |                        |                             |               | Алмазный над      | филь круглый          |               |                       |                |           | ЦЕХ 26       |                      | 5 ед.         |       | 2011706000        | Инструментал | пьная кладов |   |
| Актуализа           | ция данных        |                        |                             | <b>₩</b> 0591 | Шлифмашинка       | а угл. GWS 11-125 BO  | SCH           |                       |                |           | ЦЕХ 26       |                      | 27 шт.        |       |                   | Инструментал | пьная кладов |   |
| Изменени            | е состояния       |                        |                             |               | Шлифмашинка       | а угл. GWS 11-125 BO  | SCH №054      | 054956032560000113    |                | UEU1      | ЦЕХ 26       |                      | 1 шт.         |       | 0549560325        | Инструментал | пьная кладов |   |
| Заведени            | е штрихкодов      |                        |                             | ***           | Шлифмашинка       | а угл. GWS 11-125 BO  | SCH №054      | 054956032560000114    |                | Upl)      | ЦЕХ 26       |                      | 1 шт.         |       | 0549560325        | Инструментал | пьная кладов |   |
|                     |                   |                        |                             | ****          | Шлифмашинка       | а угл. GWS 11-125 BO  | SCH №054      | 054956032560000115    |                | Lien      | ЦЕХ 26       |                      | 1 шт.         |       | 0549560325        | Инструментал | пьная кладов |   |
|                     |                   |                        |                             | ***           | Шлифмашинка       | а угл. GWS 11-125 BOS | SCH №054      | 054956032560000116    |                | Lien      | ЦЕХ 26       |                      | 1 шт.         |       | 0549560325        | Инструментал | пьная кладов |   |
|                     |                   |                        |                             |               | Шлифмашинка       | а угл. GWS 11-125 BOS | SCH №054      | 054956032560000117    |                | Uen       | ЦЕХ 26       |                      | 1 шт.         |       | 0549560325        | Инструментал | пьная кладов |   |
|                     |                   |                        |                             | ****          | Шлифмашинка       | а угл. GWS 11-125 BO  | SCH №054      | 054956032560000118    |                | uen       | ЦЕХ 26       |                      | 1 шт.         |       | 0549560325        | Инструментал | пьная кладов |   |
| II *                | ηςΔ               |                        |                             |               | Шлифмашинка       | а угл. GWS 11-125 BO  | SCH №054      | 054956032560000119    |                | uen.      | ЦЕХ 26       |                      | 1 шт.         |       | 0549560325        | Инструментал | пьная кладов |   |
|                     |                   |                        |                             |               | Шлифмашинка       | а угл. GWS 11-125 BO  | SCH №054      | 054956032560000120    |                | U=U       | ЦЕХ 26       |                      | 1 шт.         |       | 0549560325        | Инструментал | пьная кладов |   |
| Избран              | ное               | *                      |                             |               | Шлифмашинка       | а угл. GWS 11-125 BO  | SCH №054      | 054956032560000121    |                | ureun     | ЦЕХ 26       |                      | 1 шт.         |       | 0549560325        | Инструментал | пьная кладов |   |
| Просмотр            | и управление      |                        |                             |               | Шлифмашинка       | а угл. GWS 11-125 BO  | SCH №054      | 054956032560000122    |                | UEU       | ЦЕХ 26       |                      | 1 шт.         |       | 0549560325        | Инструментал | пьная кладов |   |
| имуществ            | IOM               |                        |                             |               | Шлифмашинка       | а угл. GWS 11-125 BO  | SCH №054      | 054956032560000123    |                | UTELT     | ЦЕХ 26       |                      | 1 шт.         |       | 0549560325        | Инструментал | пьная кладов |   |
| Выдача/в            | озврат            |                        |                             |               | Шлифмашинка       | а угл. GWS 11-125 BO  | SCH №054      | 054956032560000124    |                | UTELT     | ЦЕХ 26       |                      | 1 шт.         |       | 0549560325        | Инструментал | пьная кладов |   |
| Перемещ             | ение              |                        |                             | *             | Шлифмашинка       | а угл. GWS 11-125 BO  | SCH №054      | 054956032560000112    |                | ureur     | ЦЕХ 26       |                      | 1 шт.         | Испра | 0549560325        | Инструментал | пьная кладов |   |

Поступление номенклатуры

Заведение и маркировка

Данные в главной панели управления имуществом обновятся автоматически на основании занесённых в документ «Выдача».

## возврат электро- пневмо- инструмента из эксплуатации с помощью ТСД

| Mobil   | eSMARTS 👔 🗱 帐 🎟 🗄                        | 19:58 | P | 1obil | eSMARTS |       | 12    | . € @ | ī 19:58 |
|---------|------------------------------------------|-------|---|-------|---------|-------|-------|-------|---------|
|         |                                          |       |   |       | Выдач   | a/Bo  | эзвра | т ТМ  | Ц       |
| (1)     | Выдача/Возврат ТМЦ                       |       | E | Зыб   | ерите в | зид о | пера  | ции:  |         |
| (2)     | Перемещение ТМЦ                          |       | ( | 1)    | Выда    | ча и  | нстр  | умен  | та      |
| (3)     | Маркировка ТМЦ                           |       | ( | (2)   | Возв    | рат і | инстр | умен  | іта     |
| (4)     | Запись меток                             |       |   |       |         |       |       |       |         |
| (5)     | Инвентаризация ТМЦ                       | L     |   |       |         |       |       |       |         |
| (6)     | База данных ТСД<br>номенклатура: 15 поз. |       |   |       |         |       |       |       |         |
| (0)     | Обмен с сервером                         | i     |   |       |         |       |       |       |         |
| (esc-вы | <sub>ход)</sub> ПавловаАА                | 0 🤉   | п | авло  | оваАА   |       |       |       | 00 9    |

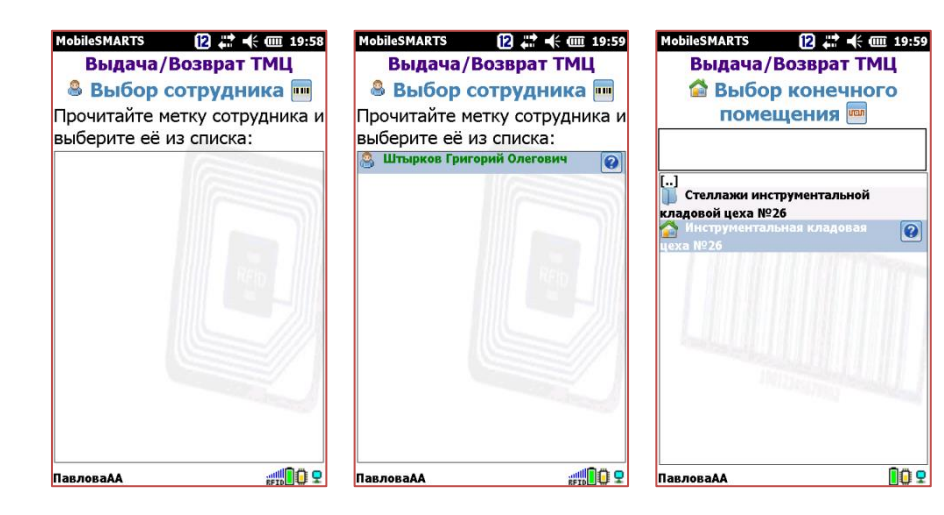

Операция по возврату инструмента от рабочего на склад выполняется преимущественно на мобильном устройстве:

- На ТСД необходимо выбрать операцию «Выдача/возврат ТМЦ». При выборе операции автоматически предлагается начать работу.
- 2. Для того, чтобы начать возврат инструмента необходимо нажать кнопку «Возврат инструмента».
- 3. Отсканировать метку с пропуска сотрудника цеха. Убедиться, что сотрудник идентифицирован на ТСД верно и подтвердить выбор.
- 4. Выбрать конечное помещение, в которое будет размещён инструмент после возврата.

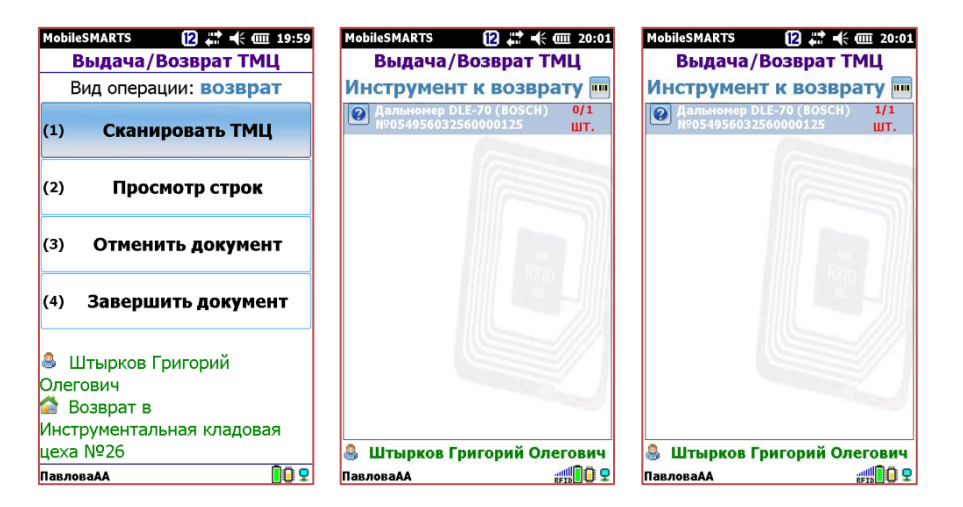

| MobileSMARTS [2] # с (Ш 20:01<br>Выдача/Возврат ТМЦ   | MobileSMARTS [2] # + (Ш 20:02<br>Выдача/Возврат ТМЦ | Mobile                            | smarts 12 #                                      |
|-------------------------------------------------------|-----------------------------------------------------|-----------------------------------|--------------------------------------------------|
| <b>054956032560000125</b><br>Дальномер DLE-70 (BOSCH) | Дальномер DLE-70 (BOSCH)<br>№054956032560000125,    | E                                 | Вид операции: возврат                            |
| Nº054956032560000125                                  | Выберите новое состояние:                           | (1)                               | Сканировать ТМЦ                                  |
| (1) Подробнее о позиции                               | Утилизирован<br>Неисправен<br>Списан                | (2)                               | Просмотр строк                                   |
| (2) Изменить состояние                                | В ремонте                                           | (3)                               | Отменить документ                                |
| (3) Удалить позицию                                   |                                                     | (4)<br>& L                        | Завершить документ<br>Птырков Григорий           |
| (4) Назад                                             |                                                     | Олег<br>Олег<br>В<br>Инст<br>цеха | ович<br>юзврат в<br>рументальная кладовая<br>№26 |
| ПавловаАА 🚺 🗜                                         | ПавловаАА                                           | Павло                             | ваАА 🚺 🗜                                         |

После выбора помещения в которое будет возвращён инструмент в главном меню документа будет отображена информация о выбранном помещении и сотруднике, у которого будет производится возврат инструмента.

- 1. На ТСД необходимо выбрать операцию «Сканировать ТМЦ». На дисплее мобильного устройства будет отображаться список инструмента, который был выдан сотруднику цеха.
- Сканируем метку инструмента. Плановые данные и фактические данные должны совпасть «1/1». В таком случае можно быть уверенным, что сотрудник вернул именно тот инструмент который получал ранее.

В документе также предусмотрена возможность изменения состояния возвращённого инструмента – «Исправен» или «Неисправен». Требуется ли переместить его следующей операцией «В ремонт». Или сразу «Списать» или «Утилизировать».

Когда операция на ТСД завершена, данные нужно загрузить в 1С.

| 🔺 🕤 Клеверенс: Учет имущества, р | редакция 1. | 0 / Павлова | АА (1С:П)    | едприятие)                     |                  |                  |                                 |                 |              |           |         |               |          |          |      | à 🛃 🎂 🛄 🖪  | Ì M M+ M-   <b>⊕</b> [ | □ (i) -   - <sub> </sub> |
|----------------------------------|-------------|-------------|--------------|--------------------------------|------------------|------------------|---------------------------------|-----------------|--------------|-----------|---------|---------------|----------|----------|------|------------|------------------------|--------------------------|
| Главное Справочники Д            | окументь    | Отч         | еты          | Начальная страница             | Выдача/возвр     | ат × Выдача      | а/возврат (создание) * ×        |                 |              |           |         |               |          |          |      |            |                        |                          |
| Поступление номенклатуры         |             |             |              | Выдача/возврат                 | (создание        | ) *              |                                 |                 |              |           |         |               |          |          |      |            |                        |                          |
| Заведение и маркировка           |             | Основн      | ре Дв        | ижения документа               |                  |                  |                                 |                 |              |           |         |               |          |          |      |            |                        |                          |
| Выдача/возврат                   |             | Пров        | естии з      | акрыть Записать                | Провес           | ги               | 🖶 Печать 🕞                      |                 |              |           |         |               |          |          |      |            |                        | Еще                      |
| Изменение маркера                |             | Номер:      |              | Дата: 01.02                    | .2018 20:02:55   | 🗎 До             | кумент основание: <u>не зад</u> | ан              |              |           |         |               |          |          |      |            |                        |                          |
| Перемещение                      |             | Вид двих    | ения: Е      | ыдача                          |                  |                  | -                               |                 |              |           |         |               |          |          |      |            |                        |                          |
| Распоряжение на инвентаризаци    | ию          | Имуще       | ство Д       | ополнительно Комментар         | ий               |                  |                                 |                 |              |           |         |               |          |          |      |            |                        |                          |
| Инвентаризация                   |             | Доб         | авить        | 🙉 Добавить имущество с         | отрудника        | Эж Очистить      | таблицу Простави                | гь кому 🔹       | Простави     | гь куда ч |         |               |          |          |      |            |                        | Еше                      |
| Актуализация данных              |             | N           | Им           | ущество                        | Инвентар         | ный номер        | Способ учета                    | Маркер          |              | Количе    | От кого |               |          | Кому     |      |            | Дата в                 | зозврата                 |
| Изменение состояния              |             |             |              |                                |                  |                  | экземпляров                     |                 |              |           | Откуда  |               |          | Куда     |      |            |                        |                          |
| Заведение штрихкодов             |             |             |              |                                |                  |                  |                                 |                 |              |           |         |               |          |          |      |            |                        |                          |
|                                  |             | l í         | 鱼 Доку       | иенты ТСД "Выдача/возврат" - К | теверенс: Учет и | иущества, редакі | ция 1.0 / ПавловаАА (1С:Предг   | риятие)         |              |           |         |               |          |          |      |            |                        | ×                        |
|                                  |             |             | Доку         | менты ТСД "Выдача              | а/возврат"       |                  |                                 |                 |              |           |         |               |          |          |      |            |                        |                          |
|                                  |             |             | Списс        | к документов ТСД               |                  |                  |                                 |                 |              |           |         |               |          |          |      |            |                        |                          |
|                                  |             |             | <b>1 O</b> 6 | новить список 🛛 😣 Удали        | ть выбранные     |                  |                                 |                 |              |           |         |               |          |          |      |            | Еще                    | •                        |
| III \star 🗅 🔍 🗘                  |             |             | 1            | Дата документа ТСД             | Имя доку         | мента ТСД        | Документ 1С                     |                 |              | Сд        | елано,  | Есть лицензия | Изменен  | Завершен | Те   | Ид термина | IP                     |                          |
| Избранное                        | *           |             |              | 01.02.2018 15:49:31            | Выдача Т         | МЦ Анохин А.     | Выдача/возврат 00               | 0000001 от 01.0 | 2.2018 15:54 | 56        | 1 из 1  |               | <b>~</b> | ~        | DS5  | MOBILEBA   | 172.16.164.109         |                          |
| Просмотр и управление            |             |             |              | 01.02.2018 15:57:26            | Возврат 1        | МЦ Анохин        | Выдача/возврат 00               | 0000002 от 01.0 | 2.2018 16:33 | 12        | 1 из 1  |               | ~        | ~        | DS5  | MOBILEBA   | 172.16.164.109         |                          |
| имуществом                       |             |             |              | 01.02.2018 19:31:19            | Выдача Т         | МЦ Штырков       | Выдача/возврат 00               | 0000003 от 01.0 | 2.2018 19:39 | 23        | 1 из 1  |               | ~        | ~        | DS5  | MOBILEBA   | 172.16.91.227          |                          |
| Выдача/возврат                   |             |             |              | 01.02.2018 20:00:55            | Возврат 1        | МЦ Штырков .     |                                 |                 |              |           | 1 из 1  |               | ~        | <b>v</b> | DS5  | MOBILEBA   | 172.16.91.227          |                          |
| Перемещение                      |             |             |              |                                |                  | 0.5              |                                 | Необхо          | димо         | ) выб     | рать    | докумен       | т ТСД,   | из кото  | рого | о будут    |                        |                          |
| Поступление номенклатуры         |             |             |              | Списо                          | с документов 1   | СД               |                                 | загоуж          | аться        | ланн      | 1ые. Н  | ажать «       | Загруз   | ить»     | •    |            |                        |                          |
| Заведение и маркировка           |             |             |              |                                |                  |                  |                                 | Sarpyn          |              | Haili     | Diei i  |               | oar p 75 |          |      |            |                        |                          |
|                                  |             |             |              |                                |                  |                  |                                 |                 |              |           |         |               |          |          |      |            |                        |                          |
|                                  |             |             |              |                                |                  |                  |                                 |                 |              |           |         |               |          |          |      |            | VINE UTMER             |                          |
|                                  |             |             |              |                                |                  |                  |                                 |                 |              |           |         |               |          |          |      | ten sarp   | ,                      |                          |
|                                  |             |             |              |                                |                  |                  |                                 |                 |              |           |         |               |          |          |      | • Sarp     |                        |                          |
|                                  |             |             |              |                                |                  |                  |                                 |                 |              |           |         |               |          |          |      | ten oarp   |                        |                          |
|                                  |             |             |              |                                |                  |                  |                                 |                 |              |           |         |               |          |          |      | ten ⊃orb   |                        |                          |
|                                  |             |             |              |                                |                  |                  |                                 |                 |              |           |         |               |          |          |      |            |                        |                          |

| Клеверенс: Учет имущества, редакция | 1.0 / ПавловаАА (10 | С:Предприят | тие)              |                 |                         |                       |                        |                   |                           | 🔚 🖶 👌 😎 🖨 🔳 🖬 M M+ M-              | 🕂 🗌 (i) 🚽 – 🗗 🗙 |
|-------------------------------------|---------------------|-------------|-------------------|-----------------|-------------------------|-----------------------|------------------------|-------------------|---------------------------|------------------------------------|-----------------|
| Главное Справочники                 | ы Отчеты            | 🛧 Har       | чальная страница  | Выдача/возвра   | ат × Выдача/возврат (со | здание)* ×            |                        |                   |                           |                                    |                 |
| Поступление номенклатуры            | ← →                 | B           | ыдача/возврат     | (создание)      | )*                      |                       |                        |                   |                           |                                    | ×               |
| Заведение и маркировка              | Основное            | Движения    | документа         |                 |                         |                       |                        |                   |                           |                                    |                 |
| Выдача/возврат                      | Провести і          | и закрыті   | в Записать        | Провест         | ги 📋 🔒 Печать           | •                     |                        |                   |                           |                                    | Еще 🗸           |
| Изменение маркера                   | Номер:              |             | Дата: 01.02       | 2.2018 20:02:55 | 🗂 Документ основ        | ание: <u>не задан</u> |                        |                   |                           |                                    |                 |
| Перемещение                         | Вид движения:       | Возврат     |                   |                 | •                       |                       |                        |                   |                           |                                    |                 |
| Распоряжение на инвентаризацию      | Имущество           | Дополни     | ительно Комментар | рий             |                         |                       |                        |                   |                           |                                    |                 |
| Инвентаризация                      | Добавить            |             | обавить имущество | сотрудника      | Эмистить таблицу        | Проставить кому 🕞     | Проставить куда        | ]                 |                           |                                    | Еще 👻           |
| Актуализация данных                 | N                   |             | Имущество         |                 | Инвентарный номер       | Способ учета          | Маркер                 | Количе            | От кого                   | Кому                               | Состояние       |
| Изменение состояния                 |                     |             |                   |                 |                         | экземпляров           |                        |                   | Откуда                    | Куда                               |                 |
| Заведение штрихкодов                |                     | 1           | Дальномер DLE-70  | (BOSCH)         | 054956032560000125      | Как уникальный объект | Принято к учету        | 1,000             | Штырков Григорий Олегович |                                    | Исправен        |
|                                     |                     |             | №054956032560000  | 0125            |                         |                       |                        |                   |                           | Инструментальная кладовая цеха №26 |                 |
| III ★ Ъ ۹ Ф                         |                     |             |                   |                 |                         |                       |                        |                   |                           |                                    |                 |
| Избранное ★                         |                     |             |                   |                 |                         |                       |                        |                   |                           |                                    |                 |
| Просмотр и управление<br>имуществом |                     |             |                   |                 |                         |                       |                        |                   |                           |                                    |                 |
| Выдача/возврат                      |                     |             |                   |                 |                         |                       |                        |                   |                           |                                    |                 |
| Перемещение                         |                     |             |                   |                 |                         | Автома                | тически со             | эзданн            | ный документ буд          | ет вида Возврат.                   |                 |
| Поступление номенклатуры            |                     |             |                   |                 |                         |                       |                        |                   |                           |                                    |                 |
| Заведение и маркировка              |                     |             |                   |                 |                         | Все дан<br>«Возвр     | ные с ТСД<br>ат» автом | , запол<br>атичес | інятся в табличної<br>ки. | й части документа                  |                 |
|                                     |                     |             |                   |                 |                         |                       |                        | 1,000             |                           |                                    |                 |

|    | 0   |                            |                          |                  |
|----|-----|----------------------------|--------------------------|------------------|
| 10 | (-) | Клеверенс: Учет имущества, | редакция 1.0 / ПавловаАА | (1С:Предприятие) |

₩ ★

📙 🖶 👌 🛃 🛅 🛛 M M+ M- 🗨 🔲 🕃 🖵 🖅 🛪

×

-

| Главное Справочники Сокументи  | ы Отчеты Анача                               | альная страница Выдача/возврат × | Просмотр и управление имуществом × |                         |                |                               |                          |                         |
|--------------------------------|----------------------------------------------|----------------------------------|------------------------------------|-------------------------|----------------|-------------------------------|--------------------------|-------------------------|
| Поступление номенклатуры       | 🗕 → 📩 Про                                    | осмотр и управление имуще        | ством                              |                         |                |                               |                          |                         |
| Заведение и маркировка         | <ul> <li>Выбрать все</li> <li>Отб</li> </ul> | ор (представление)               |                                    |                         |                |                               |                          |                         |
| Выдача/возврат                 | Согласно отбору:                             |                                  | × 🖫 Открыть па                     | нель отбора             |                |                               |                          |                         |
| Изменение маркера              | С просрочкой                                 |                                  |                                    |                         |                |                               |                          |                         |
|                                | 🕢 🗇 С Обновить о                             | список Найти 🛗 Отг               | иенить поиск 🛛 🗍 👫 🔂 🖶 Печать э    | тикеток 👻 📲 Выгрузить н | на ТСД 🕞 🏭 Выд | ача имущества 🔒 Возврат имуще | ества 🛛 🚱 Перемещение им | ущества Еще             |
| перемещение                    | 🖉 Код                                        | Имущество                        | Инвентарный номер                  | Дата возврата           | Подразделен    | Держатель Оста                | Состо Штрихкоды          | Помещение               |
| Распоряжение на инвентаризацию |                                              | Дальномер DLE-70 (BOSCH) №0549   | 560325600 054956032560000125       | תבתו                    | ЦЕХ 26         | 1шт.                          | Испра 0549560325         | Инструментальная кладов |
| Инвентаризация                 | □ 🛷 0536                                     | Алмазный надфиль круглый         |                                    |                         | ЦЕХ 26         | 5 ед.                         | 2011706000               | Инструментальная кладов |
| Актуализация данных            | 0591                                         | Шлифмашинка угл. GWS 11-125 BO   | SCH                                |                         | ЦЕХ 26         | 27 шт.                        |                          | Инструментальная кладов |
| Изменение состояния            |                                              | Шлифмашинка угл. GWS 11-125 BO   | SCH №054 054956032560000113        | עבע                     | ЦЕХ 26         | 1 шт.                         | 0549560325               | Инструментальная кладов |
| Заведение штрихкодов           |                                              | Шлифмашинка угл. GWS 11-125 BO   | SCH №054 054956032560000114        | עבע                     | ЦЕХ 26         | 1 шт.                         | 0549560325               | Инструментальная кладов |
|                                |                                              | Шлифмашинка угл. GWS 11-125 BO   | SCH №054 054956032560000115        | ven                     | ЦЕХ 26         | 1 шт.                         | 0549560325               | Инструментальная кладов |
|                                |                                              | Шлифмашинка угл. GWS 11-125 BO   | SCH №054 054956032560000116        | ven                     | ЦЕХ 26         | 1 wr.                         | 0549560325               | Инструментальная кладов |
|                                |                                              | Шлифмашинка угл. GWS 11-125 BO   | SCH №054 054956032560000117        | תמע                     | ЦЕХ 26         | 1 шт.                         | 0549560325               | Инструментальная кладов |
|                                |                                              | Шлифмашинка угл. GWS 11-125 BO   | SCH №054 054956032560000118        | ven                     | ЦЕХ 26         | 1 шт.                         | 0549560325               | Инструментальная кладов |
| <b>#</b> π Q Λ                 |                                              | Шлифмашинка угл. GWS 11-125 BO   | SCH №054 054956032560000119        | nan                     | ЦЕХ 26         | 1 шт.                         | 0549560325               | Инструментальная кладов |
|                                |                                              | Шлифмашинка угл. GWS 11-125 BO   | SCH №054 054956032560000120        | nen                     | ЦЕХ 26         | 1 шт.                         | 0549560325               | Инструментальная кладов |
| Избранное \star                |                                              | Шлифмашинка угл. GWS 11-125 BO   | SCH №054 054956032560000121        | nen                     | ЦЕХ 26         | 1 шт.                         | 0549560325               | Инструментальная кладов |
| Просмотр и управление          |                                              | Шлифмашинка угл. GWS 11-125 BO   | SCH №054 054956032560000122        | nen                     | ЦЕХ 26         | 1шт.                          | 0549560325               | Инструментальная кладов |
| имуществом                     |                                              | Шлифмашинка угл. GWS 11-125 BO   | SCH №054 054956032560000123        | nen                     | ЦЕХ 26         | 1шт.                          | 0549560325               | Инструментальная кладов |
| Выдача/возврат                 |                                              | Шлифмашинка угл. GWS 11-125 BO   | SCH №054 054956032560000124        | ונבת                    | ЦЕХ 26         | 1 шт.                         | 0549560325               | Инструментальная кладов |
| Перемещение                    |                                              | Шлифмашинка угл. GWS 11-125 BO   | SCH №054 054956032560000112        | uen                     | ЦЕХ 26         | 1 шт.                         | Испра 0549560325         | Инструментальная кладов |

Поступление номенклатуры

Заведение и маркировка

Данные в главной панели управления имуществом обновятся автоматически на основании занесённых в документ «Возврат». перемещение электро- пневмо- инструмента между складами с помощью ТСД

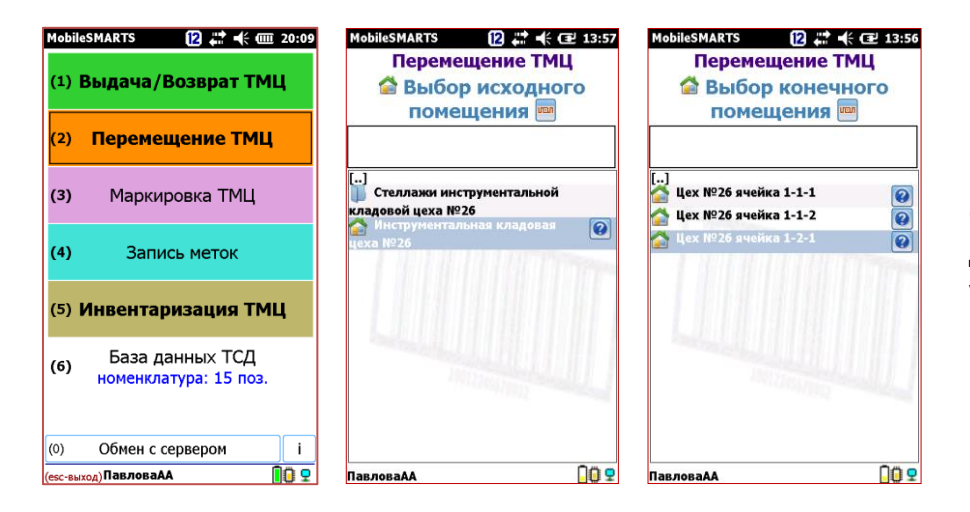

| MobileSMAR      | TS [ 2 💭 📢 🎟 20:10 | MobileSMARTS                                                                      | <b>* •</b> (€ 000 20:11 | MobileSMARTS                                                         | 2 📰 帐 🎟 20                           |
|-----------------|--------------------|-----------------------------------------------------------------------------------|-------------------------|----------------------------------------------------------------------|--------------------------------------|
| Пер             | емещение ТМЦ       | Перемещение                                                                       | тмц                     | Перемеще                                                             | ние ТМЦ                              |
|                 | Вид операции:      | Инструмен                                                                         | тк                      | Инструм                                                              | иент к                               |
| (1)             |                    | перемещени                                                                        | ю                       | перемеще                                                             | ению 🔤                               |
| (1)             | Сканировать        | Шлифмашинка угл. GV<br>11-125 BOSCH                                               | NS 0/1<br>ШТ.           | Шлифмашинка уг<br>11-125 BOSCH                                       | л. GWS 0/<br>ШТ                      |
| (2) От          | менить документ    | Шлифмашинка угл. GV<br>11-125 BOSCH<br>№05495603256000012:                        | WS 0/1<br>ШТ.<br>3      | №05495603256000<br>Шлифмашинка уг<br>11-125 BOSCH<br>№05495603256000 | D0123<br>'л. GWS 0/1<br>ШТ.<br>00124 |
| (3) <b>3a</b> e | вершить документ   | Шлифмашинка угл. GV<br>11-125 BOSCH<br>№054956032560000124                        | NS 0/1<br>UT.<br>4      | Шлифмашинка уг<br>11-125 BOSCH<br>№05495603256000                    | л. GWS 0/1<br>ШТ.<br>00113           |
|                 |                    | 11-125 BOSCH<br>Nº05495603256000011:                                              | шт.<br>3                | Шлифмашинка уг<br>11-125 BOSCH<br>№05495603256000                    | л. GWS 1/1<br>ШТ.<br>00114           |
|                 |                    | Шлифмашинка угл. GV<br>11-125 BOSCH<br>№054956032560000114                        | WS 0/1<br>ШТ.<br>4      | Шлифмашинка уг<br>11-125 BOSCH<br>№05495603256000                    | л. GWS 0/1<br>ШТ.<br>00115           |
|                 |                    | Шлифмашинка угл. GV<br>11-125 BOSCH<br>№054956032560000111<br>Шлифмашинка угл. GV |                         | Шлифмашинка уг<br>11-125 BOSCH<br>№05495603256000                    | л. GWS 0/1<br>00116                  |
| 岔 Из Ин         | струментальная     | 岔 Из Инструментал                                                                 | ьная                    | 岔 Из Инструмен                                                       | тальная                              |
| кладовая        | цеха №26           | кладовая цеха №26                                                                 |                         | кладовая цеха №                                                      | 26                                   |
| î В Цех         | №26 ячейка 1-2-1   | В Цех №26 ячейк                                                                   | a 1-2-1                 | 😭 В Цех №26 яч                                                       | ейка 1-2-1                           |
| ПавловаАА       | 00 9               | ПавловаАА                                                                         |                         | ПавловаАА                                                            |                                      |

Операция по перемещения инструмента от с одно склада на другой склад выполняется преимущественно на мобильном устройстве:

- На ТСД необходимо выбрать операцию «Перемещение ТМЦ». При выборе операции автоматически предлагается начать работу.
- Для того, чтобы начать перемещение инструмента необходимо выбрать исходное помещение и помещение в которое инструмент будет перемещён. Сразу после перехода в режим сканирования перемещаемого инструмента на дисплее отобразится список инструментов доступных для перемещения из выбранного помещения.
- Отсканировать метку инструмента, который будет перемещён. Плановые данные и фактические данные по этой позиции должны совпасть «1/1». В таком случае можно быть уверенным, что будет перемещён именно тот инструмент который запланировали.

| MobileSMARTS                                                                                                    | III 20:11                | Mobi | IeSMARTS               | 12 🗮 🕂 🎟 20:11   |  |  |  |  |  |  |
|----------------------------------------------------------------------------------------------------|--------------------------|------|------------------------|------------------|--|--|--|--|--|--|
| Перемещение ТМL                                                                                                    | 1                        |      | Переме                 | ещение ТМЦ       |  |  |  |  |  |  |
| Инструмент к                                                                                                    |                          | 0    | 549560                 | 32560000114      |  |  |  |  |  |  |
| перемещению 🔤                                                                                                    |                          | Шлі  | Шлифмашинка угл. GWS 1 |                  |  |  |  |  |  |  |
| Шлифмашинка угл. GWS<br>11-125 BOSCH<br>№054956032560000123                                                                                                    | 0/ ▲                     | BO   | SCH №05                | 4956032560000114 |  |  |  |  |  |  |
| <ul> <li>Шлифмашинка угл. GWS</li> <li>шли5 BOSCH</li> <li>№054956032560000124</li> <li>Шлифмашинка угл. GWS</li> <li>11.125 BOSCH</li> </ul>                                      | 0/1<br>ШТ.<br>0/1        | (1)  | Подроб                 | бнее о позиции   |  |  |  |  |  |  |
| №054956032560000113<br>Шлифмашинка угл. GWS<br>11-125 BOSCH<br>№054956032560000114                                                                                                 | шт.<br>1/1<br>ШТ.        | (2)  | Удал                   | ить позицию      |  |  |  |  |  |  |
| <ul> <li>         Шлифмашинка угл. GWS         11-125 BOSCH         №054956032560000115         Шлифмашинка угл. GWS         11-125 BOSCH         11-125 BOSCH         </li> </ul> | 0/1<br>ШТ.<br>0/1<br>ШТ. | (3)  | Измен                  | ить состояние    |  |  |  |  |  |  |
| №05495603256000116<br>Ма Инструментальная<br>кладовая цеха №26                                                                                                    |                          | (4)  |                        | Назад            |  |  |  |  |  |  |
| ш в цех №26 ячеика 1-2<br>ПавловаАА                                                                                                    | -1<br># <b>1</b> 0 9     | Павл | оваАА                  | 00 9             |  |  |  |  |  |  |

| MobileSMARTS 🛛 😰 🗱 🕂 🎟 20:12 | MobileSMARTS 12 🗱 🕂 🗰 20:12 |
|------------------------------|-----------------------------|
| Перемещение ТМЦ              | Перемещение ТМЦ             |
| Шлифмашинка угл. GWS 11-125  | Вид операции:               |
| BOSCH Nº054956032560000114,  |                             |
| Зыберите новое состояние:    | (1) Сканировать             |
| 1справен                     | ]                           |
| /тилизирован                 | (2) Отменить документ       |
| Теисправен                   | (2) Official dokyrichi      |
| лисан<br>3 ремонте           |                             |
| ремонте                      | (3) Завершить документ      |
|                              |                             |
|                              |                             |
|                              |                             |
|                              |                             |
|                              |                             |
|                              | 🕋 Из Инструментальная       |
|                              | кладовая цеха №26           |
|                              | В Цех №26 ячейка 1-2-1      |
| авловаАА 🛛 🚺 🥊               | ПавловаАА 🚺 🗓 모             |

В документе также предусмотрена возможность изменения состояния перемещаемого инструмента – «Исправен» или «Неисправен». Требуется ли переместить его «В ремонт» или сразу «Списать» или «Утилизировать».

По нажатию на строку отсканированного инструмента в окне сканирования на ТСД можно изменить состояние перемещаемого инструмента. Выбранные данные будут загружены в учётную систему.

Когда операция на ТСД завершена, данные нужно загрузить в 1С. Передать их можно подключив ТСД к компьютеру по кабелю. Если мобильное устройство подключено по беспроводной сети, данные на сервер отправятся автоматически по завершению документа.

| 🍳 👻 Клеверенс: Учет имущества, ред                 | дакция 1.07 | павлованн (п.                                            | .: (редприятие)               |                                |                                        |                           |                                          |                |               |                |          | LQ, I cia |         | м м* м- 🔍 🔟   |       |
|----------------------------------------------------|-------------|----------------------------------------------------------|-------------------------------|--------------------------------|----------------------------------------|---------------------------|------------------------------------------|----------------|---------------|----------------|----------|-----------|---------|---------------|-------|
| Главное Справочники                                | кументы     | <b>Ц</b><br>Отчеты                                       | Начальная страница            | Выдача/возврат ×               | Просмотр и управление имуще            | ством × Перемещение ×     | Перемещение                              | е (создание) * | ×             |                |          |           |         |               |       |
| Поступление номенклатуры<br>Завеление и маркировка |             | ← → Перемещение (создание) * Основное Движения документа |                               |                                |                                        |                           |                                          |                |               |                |          |           |         |               | ×     |
| Выдаца/возврат                                     |             |                                                          |                               |                                |                                        |                           |                                          |                |               |                |          |           |         |               |       |
| Изменение маркера                                  |             | Провести и                                               | закрыть Записать              | Провести                       | Провести 🖌 Загрузить из ТСД 👘 Печать 👻 |                           |                                          |                |               |                |          |           |         |               | Еще 👻 |
| Перемещение                                        | н           | омер:                                                    | Дата:                         | 01.02.2018 20:12:01            |                                        |                           |                                          |                |               |                |          |           |         |               |       |
| Распоряжение на инвентаризацию                     | B           | ид перемеще                                              | ния: Групповое                |                                | · ·                                    |                           |                                          |                |               |                |          |           |         |               |       |
| Инвентаризация                                     |             | ткуда:                                                   |                               |                                | • 🕑 Куда:                              |                           |                                          | •              | Состояние:    |                |          |           |         | • 6           |       |
| Актуализация данных                                |             | Имущество                                                | Дополнительно Коммента        | арий                           |                                        |                           |                                          |                |               |                |          |           |         |               |       |
| Изменение состояния                                |             | Имущество:<br>Добавить                                   |                               |                                |                                        |                           |                                          |                |               |                |          |           |         | ſ             | Fue - |
| Заведение штрихкодов                               |             | N N                                                      | 1мущество                     |                                | Инвентарный ном                        | мер Способ учета :        | кзем Ма                                  | ркер           | Количес       | тво            | От кого  |           |         | Кому          | 240   |
|                                                    |             | 10 До                                                    | жументы ТСД "Перемещение" - К | певеренс: Учет имушеств        | а. редакция 1.0 / ПавловаАА (1С:Предп  | (энтяног                  |                                          |                |               |                |          |           |         |               | ×     |
|                                                    |             |                                                          |                               |                                |                                        |                           |                                          |                |               |                |          |           |         |               |       |
|                                                    |             | Спи                                                      |                               | пощенно                        |                                        |                           |                                          |                |               |                |          |           |         |               |       |
|                                                    |             | <b>S</b>                                                 | Обновить список 🛛 🔇 Уда       | лить выбранные                 |                                        |                           |                                          |                |               |                |          |           |         | Еще           | •     |
| 🛄 ★ 🗅 ۹. ֆ                                         |             | 2                                                        | Дата документа ТСД            | Имя документа                  | тсд                                    | Документ 1С               |                                          | Сделан         | Есть лицензия | Изменен        | Завершен | T         | Ид терм | IP            |       |
| Избранное                                          | *           |                                                          | 01.02.2018 20:09:16           | Перемещение<br>01.02.18 20:09: | ТМЦ из Инструментальная кладов<br>16   | вая цеха №26 в Цех №26 яч | еха №26 в Цех №26 ячейка 1-2-1 от 1 из 1 |                |               | <b>v</b>       | <b>v</b> | D         | MOBILE  | 172.16.91.227 |       |
| Просмотр и управление<br>имуществом                |             |                                                          |                               |                                |                                        |                           |                                          |                |               |                |          |           |         |               |       |
| Выдача/возврат                                     |             |                                                          |                               |                                |                                        |                           |                                          |                |               |                |          |           |         |               |       |
| Перемещение                                        |             |                                                          |                               |                                |                                        | Необходим                 | о выбра                                  | ать до         | кумент ТС     | <b>Д, из</b> і | которог  | о бу      | /дут    |               |       |
| Поступление номенклатуры                           |             |                                                          |                               |                                |                                        | загружаться               | і даннь                                  | іе. Нах        | кать «Заго    | <br>УУЗИТЬ     | »        | -         |         |               |       |
| Заведение и маркировка                             |             |                                                          |                               |                                |                                        |                           | - H                                      |                |               | ,              |          |           |         |               |       |
|                                                    |             |                                                          |                               |                                |                                        |                           |                                          |                |               |                |          |           |         |               |       |
|                                                    |             |                                                          |                               |                                |                                        |                           |                                          |                |               |                |          |           |         |               |       |
|                                                    |             |                                                          |                               |                                |                                        |                           |                                          |                |               |                |          |           |         |               |       |
|                                                    |             |                                                          |                               |                                |                                        |                           |                                          |                |               |                |          |           |         |               |       |
|                                                    |             |                                                          |                               |                                |                                        |                           |                                          |                |               |                |          |           |         |               |       |
|                                                    |             |                                                          |                               |                                |                                        |                           |                                          |                |               |                |          |           |         |               |       |
|                                                    |             |                                                          |                               |                                |                                        |                           |                                          |                |               |                |          |           |         |               |       |

| 🥵 👻 Клеверенс: Учет имущества, редакция 1.0 / ПавловаАА (1С:Предприятие)          |                             |                                                          |                          |                          |                  |                           |                  |                  |               |            |  |  |  |
|-----------------------------------------------------------------------------------|-----------------------------|----------------------------------------------------------|--------------------------|--------------------------|------------------|---------------------------|------------------|------------------|---------------|------------|--|--|--|
| Главное Справочники Докумен                                                       | нты Отчета                  | Начальная страница Выдача/возв                           | рат × Просмотр и управле | ние имуществом ×         | Перемещение × По | еремещение (создание) * × |                  |                  |               |            |  |  |  |
| Поступление номенклатуры                                                          | ← →                         | Перемещение (создание)                                   | *                        |                          |                  |                           |                  |                  |               | >          |  |  |  |
| Заведение и маркировка                                                            | Основное Движения документа |                                                          |                          |                          |                  |                           |                  |                  |               |            |  |  |  |
| Выдача/возврат Провести и закрыть Записать Провести 🖓 Загрузить из ТСД 🖻 Печать 🗸 |                             |                                                          |                          |                          |                  |                           |                  |                  |               |            |  |  |  |
| Изменение маркера Номер: Дата: 01.02.2018 20:14:06 🛱 Документ основание: не задан |                             |                                                          |                          |                          |                  |                           |                  |                  |               |            |  |  |  |
| Перемещение Вид перемещения: Индивидуальное                                       |                             |                                                          |                          |                          |                  |                           |                  |                  |               |            |  |  |  |
| Распоряжение на инвентаризацию Имущество Дополнительно Комментарий                |                             |                                                          |                          |                          |                  |                           |                  |                  |               |            |  |  |  |
| Инвентаризация                                                                    | Имущест                     | B0:                                                      |                          |                          |                  |                           |                  |                  |               |            |  |  |  |
| Актуализация данных                                                               | Добав                       | вить Еж Очистить таблицу                                 |                          |                          |                  |                           |                  |                  |               | Еще 👻      |  |  |  |
| Изменение состояния                                                               | N                           | Имущество                                                | Инвентарный              | Способ учета             | Маркер           | Количество                | От кого          | Кому             | Дата возврата | Состояние  |  |  |  |
| Заведение штрихкодов                                                              |                             |                                                          | номер                    | экземпляров              |                  |                           | Откуда           | Куда             |               |            |  |  |  |
|                                                                                   | 1                           | Шлифмашинка угл. GWS 11-125 BOSCH<br>№054956032560000114 | 05495603256000           | Как уникальный<br>объект | Принято к учету  | 1,000                     |                  |                  |               | Неисправен |  |  |  |
|                                                                                   |                             | 1405-050002500000114                                     |                          | 000000                   |                  |                           | Инструментальная | Цех №26 ячейка 1 |               |            |  |  |  |
|                                                                                   |                             |                                                          |                          |                          |                  |                           |                  |                  |               |            |  |  |  |
|                                                                                   |                             |                                                          |                          |                          |                  |                           |                  |                  |               |            |  |  |  |
| Щ ★ Л С Ф                                                                         |                             |                                                          |                          |                          |                  |                           |                  |                  |               |            |  |  |  |
| Избранное 🔶 ★                                                                     |                             |                                                          |                          |                          |                  |                           |                  |                  |               |            |  |  |  |
| Просмотр и управление<br>имуществом                                               |                             |                                                          |                          |                          |                  |                           |                  |                  |               |            |  |  |  |
| Выдача/возврат                                                                    |                             |                                                          |                          |                          |                  |                           |                  |                  |               |            |  |  |  |
| Перемещение                                                                       |                             |                                                          |                          | Авто                     | оматическ        | и созданный               | документ б       | удет вида И      | ндивидуа      | альное     |  |  |  |
| Поступление номенклатуры                                                          |                             |                                                          |                          | пер                      | емещение         | <br>د                     |                  |                  | ,             |            |  |  |  |
| Заведение и маркировка                                                            |                             |                                                          |                          |                          |                  |                           |                  |                  |               |            |  |  |  |
|                                                                                   |                             |                                                          |                          | <b>D</b> • -             |                  | ТСП аататт                |                  |                  |               |            |  |  |  |
|                                                                                   |                             |                                                          |                          | все                      | данные с         | сд заполнят               | ся в таоличн     | юй части до      | жумента       |            |  |  |  |
|                                                                                   |                             |                                                          |                          | «Пе                      | ремещені         | ие» автомати              | чески.           |                  |               |            |  |  |  |
|                                                                                   |                             |                                                          |                          |                          |                  |                           |                  |                  |               |            |  |  |  |
|                                                                                   |                             |                                                          |                          |                          |                  | 1 000                     |                  |                  |               |            |  |  |  |
|                                                                                   |                             |                                                          |                          |                          |                  | 1,000                     |                  |                  |               |            |  |  |  |
|                                                                                   |                             |                                                          |                          |                          |                  |                           |                  |                  |               |            |  |  |  |

|     | 0 | 17 M                               | 10/0 44/000 3                       |
|-----|---|------------------------------------|-------------------------------------|
| IC. |   | клеверенс: учет имущества, редакци | ия 1.0 / Павловада (ТС:Предприятие) |

#### 📳 🖶 🔃 🝮 🔝 🕺 M M+ M- 🗨 🔲 🕃 🖵 🖅 🗙

| павное                                                       | Справочники    | Сокументы<br>Документы | Отчеты                              | 🛧 Нача                                     | льная страница        | Выдача/возврат ×                  | Просмотр и у       | правление имуществом ×                                            | Перемещени | ıe ×   |             |           |         |                           |                           |                           |                 |   |
|--------------------------------------------------------------|----------------|------------------------|-------------------------------------|--------------------------------------------|-----------------------|-----------------------------------|--------------------|-------------------------------------------------------------------|------------|--------|-------------|-----------|---------|---------------------------|---------------------------|---------------------------|-----------------|---|
| оступление номенклатуры 🗲 🕂 Просмотр и управление имуществом |                |                        |                                     |                                            |                       |                                   |                    |                                                                   |            |        |             |           |         |                           |                           |                           | ×               |   |
| Заведени                                                     | е и маркировка |                        | • Выбрать все Отбор (представление) |                                            |                       |                                   |                    |                                                                   |            |        |             |           |         |                           |                           |                           |                 |   |
| Зыдача/в                                                     | зозврат        |                        | 🔿 Согласно отбору:                  |                                            |                       |                                   |                    |                                                                   |            |        |             |           |         |                           |                           |                           |                 |   |
| 1зменение маркера                                            |                |                        | О С просроч                         | чкой                                       |                       |                                   |                    |                                                                   |            |        |             |           |         |                           |                           |                           |                 |   |
| Теремещение                                                  |                |                        | 🕢 🗇 С Обновить список Найти 🛗 От    |                                            |                       | йти 🛗 Отл                         | иенить поиск       | < 🖫 👫 🖶 Печать этикеток 🔹 📲 Выгрузить на ТСД 🕞 🦾 Выдача имущества |            |        |             |           |         | ат имущества              | 🛛 😋 Перемещение имуществ  |                           | Еще             | · |
|                                                              |                | зацию                  | <b>I</b>                            | бод                                        | Имущество             |                                   |                    | Инвентарный номер                                                 | Дата возвр | ата    | Подразделен | Держатель | Остаток | Состояние                 | Штрихкоды                 | Помещение                 |                 |   |
| Інвентаризация<br>Актуализация данных                        |                |                        |                                     |                                            | Дальномер DL          | E-70 (BOSCH) №0549                | 560325600          | 054956032560000125                                                |            | nen    | ЦЕХ 26      |           | 1 шт.   | Исправен                  | 05495603256               | Инструмента               | льная кладовая  |   |
|                                                              |                |                        | 📄 🛷 0536 Алмазный надфиль круглый   |                                            |                       |                                   |                    | ЦЕХ 26                                                            |            |        |             | 5 ед.     |         | 2011706000001             | Инструментальная кладовая |                           |                 |   |
|                                                              |                |                        |                                     | <b>6</b> 0591                              | Шлифмашинка           | Шлифмашинка угл. GWS 11-125 BOSCH |                    | ЦЕХ 26                                                            |            |        | 27 шт.      |           |         | Инструментальная кладовая |                           |                           |                 |   |
| 1зменені                                                     | е состояния    |                        |                                     | ] 🖁 Шлифмашинка угл. GWS 11-125 BOSCH №054 |                       |                                   | 054956032560000113 |                                                                   | uen        | ЦЕХ 26 |             | 1 шт.     |         | 05495603256               | Инструмента               | Инструментальная кладовая |                 |   |
| Заведени                                                     | е штрихкодов   |                        |                                     |                                            | Шлифмашинка           | а угл. GWS 11-125 BOS             | SCH №054…          | 054956032560000114                                                |            | ונפונ  | ЦЕХ 26      |           | 1 шт.   | Неисправен                | 05495603256               | Цех №26 яч                | ейка 1-2-1      |   |
|                                                              |                |                        |                                     |                                            | Шлифмашинка           | а угл. GWS 11-125 BOS             | SCH №054           | 054956032560000115                                                |            | uen    | ЦЕХ 26      |           | 1 шт.   |                           | 05495603256               | Инструмента               | льная кладовая  |   |
|                                                              |                |                        |                                     |                                            | Шлифмашинка           | а угл. GWS 11-125 BOS             | SCH №054           | 054956032560000116                                                |            | uen    | ЦЕХ 26      |           | 1 шт.   |                           | 05495603256               | Инструмента               | льная кладовая  |   |
|                                                              |                |                        |                                     | Шлифмашинка                                | а угл. GWS 11-125 BOS | SCH №054                          | 054956032560000117 |                                                                   | uen        | ЦЕХ 26 |             | 1 шт.     |         | 05495603256               | Инструмента               | льная кладовая            |                 |   |
|                                                              |                |                        |                                     |                                            | Шлифмашинка           | а угл. GWS 11-125 BOS             | SCH №054           | 054956032560000118                                                |            | nen    | ЦЕХ 26      |           | 1 шт.   |                           | 05495603256               | Инструмента               | ільная кладовая |   |
| *                                                            | τομ            |                        |                                     |                                            | Шлифмашинка           | а угл. GWS 11-125 BOS             | SCH №054           | 054956032560000119                                                |            | nen    | ЦЕХ 26      |           | 1 шт.   |                           | 05495603256               | Инструмента               | льная кладовая  |   |
|                                                              |                |                        |                                     |                                            | Шлифмашинка           | а угл. GWS 11-125 BOS             | SCH №054           | 054956032560000120                                                |            | nen    | ЦЕХ 26      |           | 1 шт.   |                           | 05495603256               | Инструмента               | льная кладовая  |   |
| 1збран                                                       | ное            | *                      |                                     |                                            | Шлифмашинка           | а угл. GWS 11-125 BOS             | SCH №054           | 054956032560000121                                                |            | nen    | ЦЕХ 26      |           | 1 шт.   |                           | 05495603256               | Инструмента               | ільная кладовая |   |
| Іросмотр                                                     | о и управление |                        |                                     |                                            | Шлифмашинка           | а угл. GWS 11-125 BOS             | SCH №054…          | 054956032560000122                                                |            | ונפת   | ЦЕХ 26      |           | 1 шт.   |                           | 05495603256               | Инструмента               | льная кладовая  |   |
| мущест                                                       | BOM            |                        |                                     |                                            | Шлифмашинка           | а угл. GWS 11-125 BOS             | SCH №054…          | 054956032560000123                                                |            | ונפת   | ЦЕХ 26      |           | 1 шт.   |                           | 05495603256               | Инструмента               | льная кладовая  |   |
| Зыдача/в                                                     | возврат        |                        |                                     |                                            | Шлифмашинка           | а угл. GWS 11-125 BOS             | SCH №054           | 054956032560000124                                                |            | ונפונו | ЦЕХ 26      |           | 1 шт.   |                           | 05495603256               | Инструмента               | льная кладовая  |   |
| Теремеш                                                      | ение           |                        |                                     |                                            | Шпифмацинка           | VIT GWS 11-125 BOS                | SCH №054           | 054956032560000112                                                |            | UTELNI | LIEX 26     |           | 1 шт.   | Исправен                  | 05495603256               | Инструмента               | пьная кладовая  |   |

Поступление номенклатуры

::

Заведение и маркировка

Данные в главной панели управления имуществом обновятся автоматически на основании занесённых в документ «Перемещение».